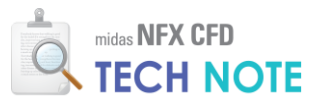

# 2축 교반기

# **Double Planetary Mixer**

# 1. Abstract

단축 교반기의 경우 이동참조프레임 방식이나 슬라이딩메쉬 방식을 사용하면 해석이 가능합니다. 하지만 회전영역이 교차되는 2 축 교반기의 경우는 기존 방식으로는 해석이 불가합니다. 이러한 경우에는 중첩요소망 기능을 활용하면 해석이 가능합니다. 본 테크노트에서는 중첩요소망을 이용하여 2 축교반기를 해석하는 방법에 대해 상세히 소개해 드립니다.

### 2. Technology 배경

회전하는 물체 주변의 유동을 해석해야 하는 경우는 흔히 발견됩니다. 예를 들어, 그림 1 (a)와 같은 임펠러 회전에 의한 유체 움직임을 해석하는 경우가 대표적입니다. 또한, 그림 1 (b)와 같이 설치된 교반기에 의해 탱크 내부의 유체 혼합물이 섞이는 현상에 대한 해석을 하는 경우도 이에 해당됩니다. 이를 해석하기 위해 우선 회전하는 물체에 근접한 영역과 회전하는 물체와 멀리 떨어져있는 영역을 분리하여 요소망을 설계한 후에, 접촉면 설정을 통한 슬라이딩 메쉬(sliding mesh) 기법을 이용할 수도 있고, 더 효율적인 해석을 위해 회전하는 물체에 근접한 영역을 이동 참조 프레임(MRF; moving reference frame)으로 설정할 수도 있습니다.

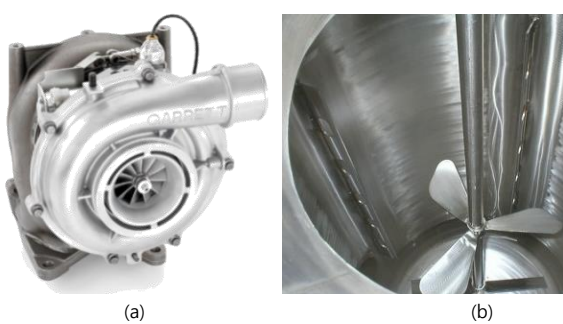

그림 1 (a)송풍기와 (b)교반기

하지만 단순한 원심 회전이 아니라 복잡한 운동을 하는 물체 주변의 유동을 해석하려고 하는 경우나, 두 물체 이상이 다른 상대운동을 하는 경우에 대해 해석하려고 하는 경우, 단순한 슬라이딩 메쉬 혹은 이동 참조 프레임 기법으로는 원하는 해석을 수행할 수 없는 경우가 발생합니다. 이러한 경우, 배경 요소망에 물체 주변 요소망을 중첩시키는 중첩 요소망 해석 기법을 이용하여 해석을 수행할 수 있습니다. **그림 2 (a)**는 회전하는 두 막대 교반기에 의한 유동 해석의 단순화된 모델 그림이며, **그림 2 (b)**는 해석을 수행하기 위해 중첩 요소망 해석 기법을 적용하기 위한 요소망 설계 예시 그림입니다.

이러한 중첩 요소망 해석 기법을 이용하면 보다 다양한 물체의 움직임에 대한 유동 해석이 가능해집니다. 시간에 따라 움직이는 중첩 요소망은 배경 요소망과 자동으로 정보를 교환하고, 또한 중첩 요소망이 2 개 이상인 경우에는 중첩 요소망 사이에서도 정보 교환이 일어납니다. 결과적으로, 배경 요소망 영역이 유효 계산 영역으로 고려한 중첩 요소망 해석이 수행됩니다.

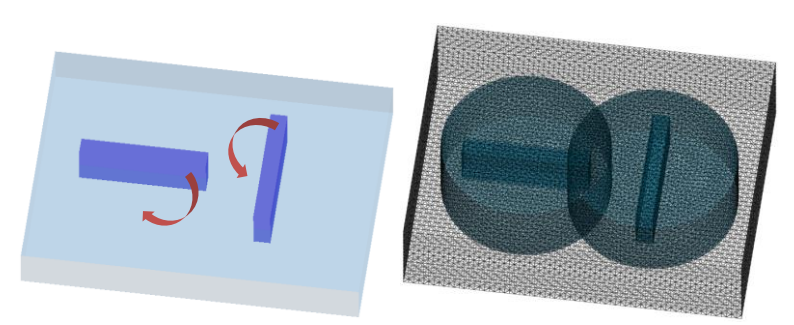

(a) (b) 그림 2 (a)두 교반기의 운동 간략도와 (b)중첩 요소망 해석 기법을 이용한 요소망 구성

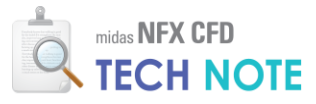

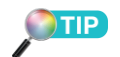

본 이론은 midas NFX 이론 매뉴 얼에 근간한 내용이며, 관련한 자세한 내용은 설치폴더에 저장 된 이론 매뉴얼에서 확인할 수 있습니다.

## 3. Technology 이론

#### 3-1.중첩 요소망 해석의 기본 개념

유동해석이 실제로 일어나는 영역을 배경 요소망으로, 움직이는 물체 주변의 요소 망을 중첩 요소망으로 설계하여 해석을 수행하도록 할 수 있습니다. 이 경우 정보 교 환이 발생하는 영역은 자동으로 중첩 요소망의 최외곽 절점들로 이루어지며, 값을 참 조할 절점을 배경 요소망의 전 영역에 대하여 검색하게 됩니다. 여러 개의 중첩 요소 망이 포함된 해석을 수행하는 경우 내부적으로 중첩 요소망에 등위(grade)를 부여하 며, 낮은 등위의 중첩 요소망은 높은 등위의 중첩 요소망에 대해 배경 요소망으로서 의 역할을 할 수 있습니다, 그림 3은 이러한 배경 요소망과 2개의 중첩 요소망에 대 한 관계를 도식화하여 나타낸 그림입니다. 그림 3(a)는 배경 요소망과 서로 중첩되는 두 개의 중첩 요소망에 대한 예시 그림이고, 그림 3(b)는 총 세 개의 요소망에 대한 등위 관계를 나타낸 그림입니다.

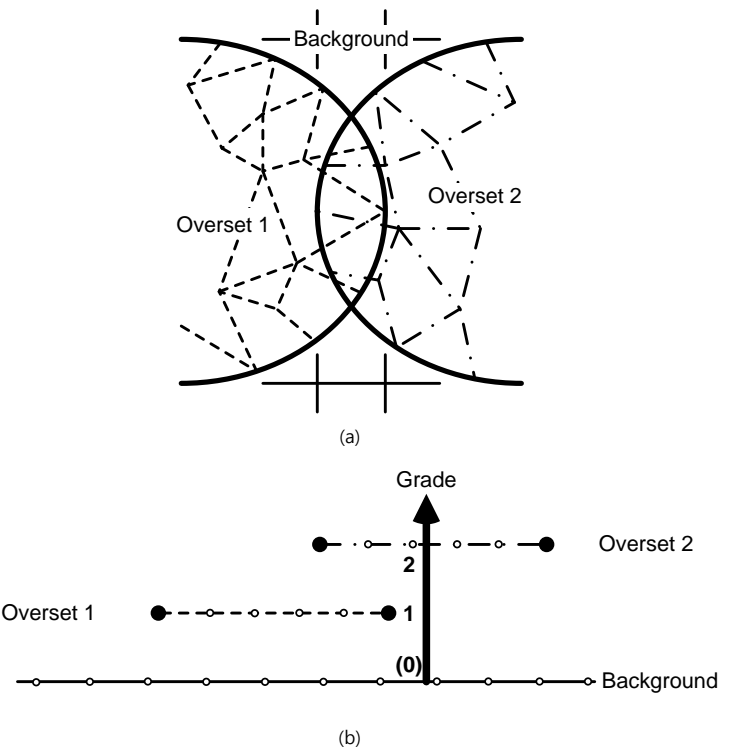

그림 3 중첩 요소망의 중첩(a)과 중첩 요소망의 등위(b)

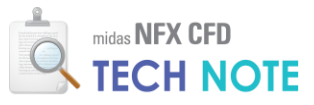

#### 3-1. 보간식의 적용

중첩 요소망 해석의 경우, 배경 요소망과 중첩 요소망 간에 서로에 대한 보간식이 적용되어 정보 교환이 이루어지는 것이 일반적인 방법입니다. 보간식은 두 가지의 형태로 적용됩니다. 높은 등위의 절점에 대해서는 낮은 등위의 요소망으로부터 미지수를 보간하고, 반대로 낮은 등위의 절점에 대해서는 높은 등위의 요소망으로부터 미지수를 보간합니다. 요소망 간의 보간식은 구속 방정식(constraint equation)의 형태로 해당 절점에 적용됩니다.

#### • 보간 절점의 검색

낮은 등위의 요소망으로부터 구속되는 점(그림 4 의 A)은 기본적으로 중첩 요소망의 최외곽 절점입니다. 단, 자신보다 높은 등위의 요소망이 존재하는 경우 구속 방정식이 부여되지 않습니다(A'). 또한, 중첩 요소망이 배경 요소망을 벗어난 이탈 요소망(escaped mesh)의 경우 벗어나지 않은 요소들 중에서 최외곽 절점을 재판단합니다(A\*). 높은 등위의 요소망으로부터 구속되는 점(B)은 높은 등위의 요소망으로부터 벗어나 있는 절점과 구조적으로 연결되어 있는 점 중에서 높은 등위의 요소망 내부에 존재하는 절점이 됩니다.

절점 간에 구속 방정식으로 정보 교환을 하는 관계가 그림 4 에 나타나 있습니다. 요소망의 준위 개념을 나타낸 그림 3(b)에서 이탈 요소망(Overset 3)을 추가하여 이탈 요소망에 대한 보간 방법을 나타내었습니다. 결과적으로, 실제 유의미한 값으로 계산이 되는 영역을 그림 5 에 음영으로 표시하였습니다.

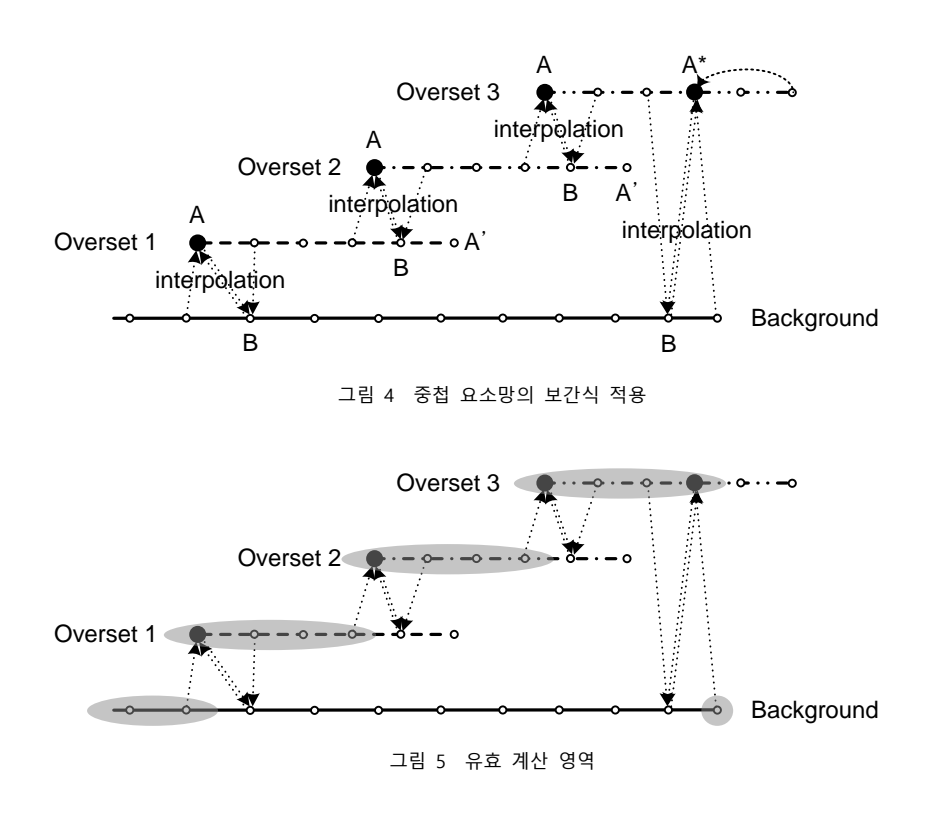

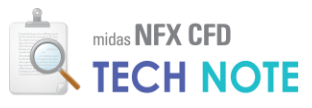

주어진 위치를 포함하는 요소를 효과적으로 검색하기 위해 midas NFX CFD 에서는 AABB(axis aligned bounding box)-tree 데이터 구조를 사용합니다.

• 중첩 요소망의 최외곽 요소

중첩 요소망의 최외곽 요소에서 다음 표 1 의 경계 조건으로 설정된 요소들은 제외됩니다. 또한, 어떠한 절점이든 해당 요소로 이루어진 폐쇄면(closed surface)의 내부로 판단되는 절점은 계산 대상에서 제외됩니다.

표 1 중첩 요소망의 최외곽 요소 제외 대상

|                         | 경계 조건          |
|-------------------------|----------------|
| 즈처 이스마이                 | 입구단, 출구단, 벽면,  |
| 중섭 표조용의<br>최외곽 요소 제외 대상 | 열유속, 대류,       |
|                         | 복사, 공동복사, 복사벽면 |

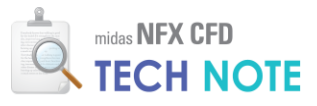

# 4. Technology 사용법

4-1. 예제 설명

예제는 2 축 교반기 모델이며 형상은 다음과 같습니다.

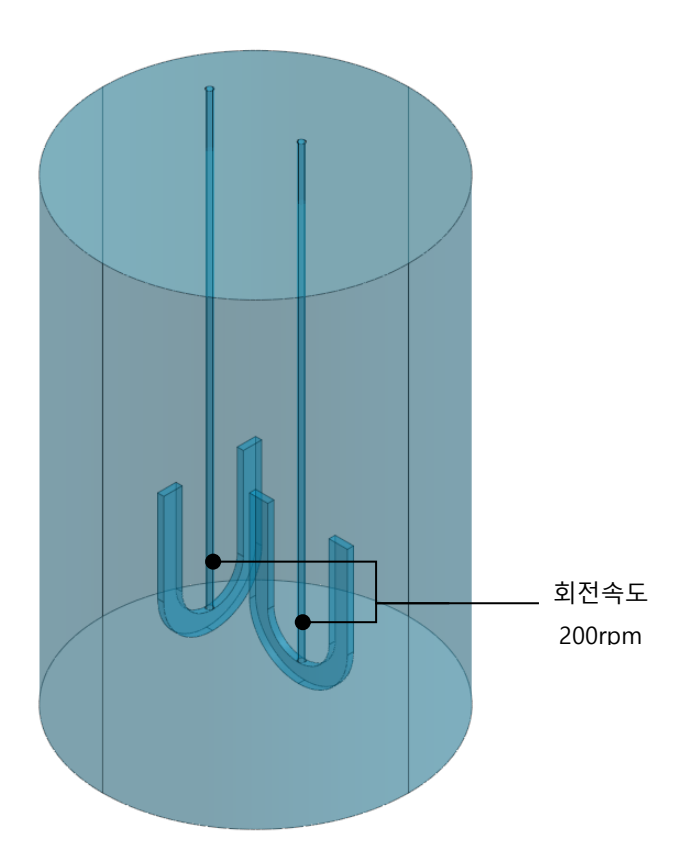

해석목적은 다음과 같습니다.

- 교반기 내부 유동특성 파악
- 임펠러 혼합성능 검토

해석조건은 다음과 같습니다.

- 작동유체 :25℃ 물
- 밀도 : 998.2kg/m<sup>3</sup>
- 점성 : 0.001003kg/m·s
- 자전속도 : 200 rpm
- 공전속도 : 100 rpm

본 예제는 정기교육을 이수하신 분을 기준으로 작성되었습니다.

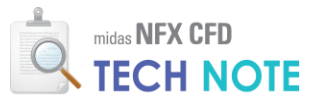

#### 4-2. 예제 따라하기

4-2-1. 해석조건 설정

- 1) "새로 만들기"를 클릭합니다.
- 2) "3 차원/일반모델"을 클릭합니다.
- 3) "단위계"를 N-m-J-sec 로 설정합니다.

4) "확인"버튼을 클릭합니다.

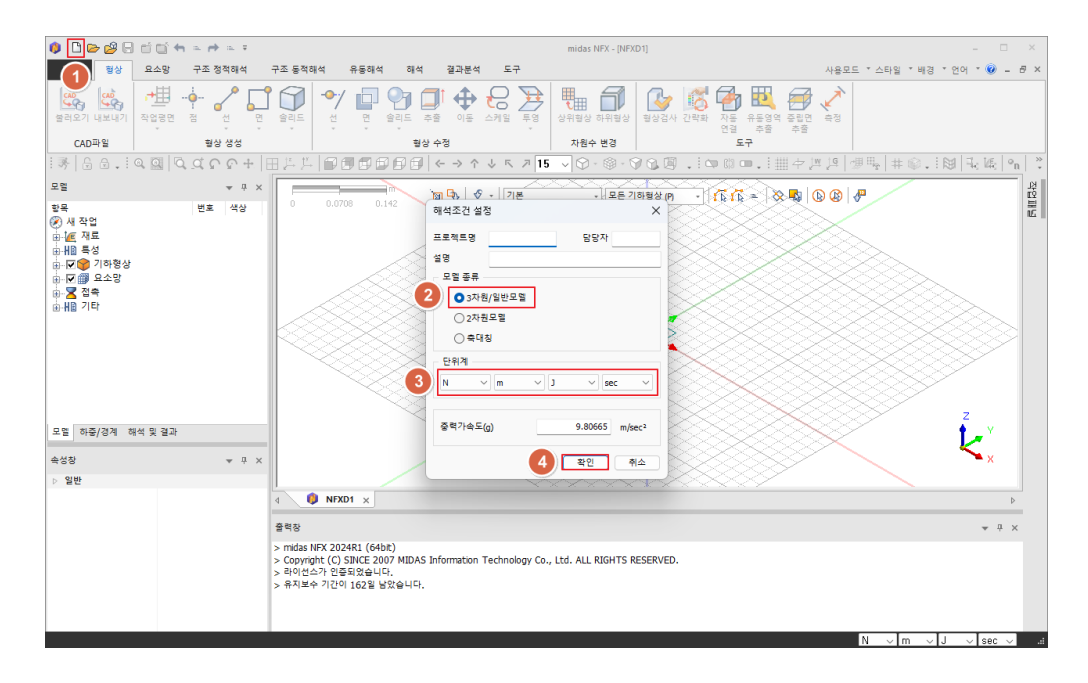

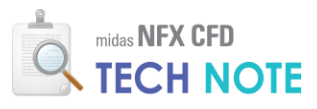

4-2-2. 기하형상 불러오기

- 1) "형상" 탭 > "불러오기"를 클릭합니다.
- 2) 배포된 "2 축교반기.X\_T" 파일을 선택합니다.
- 3) "열기"를 클릭합니다.

| 🏮 🗅 🗁 💋 🖯 🖬 👘 🖘 🗠                                                                                                    | + a. +                                                                            | midas NFX - [NFXD1]                                                                          | - 🗆 ×                          |
|----------------------------------------------------------------------------------------------------|-----------------------------------------------------------------------------------|----------------------------------------------------------------------------------------------|--------------------------------|
| 🚺 • 형상 요소망 구조                                                                                                    | 정적해석 구조 동적해석 유동8                                                                  | 개석 해석 결과분석 도구                                                                                | 사용모드 * 스타일 * 배경 * 언어 * 🥝 🗕 🗗 🗙 |
| अध्य ति स्थित व स्थित व स्थलत व स | 2 2 2 2 2 2 2 2 2 2 2 2 2 2 2 2 2 2 2                                             | ····································                                                         | ।<br>अथ                        |
| CAD파일                                                                                                    | 🟮 CAD파일 불러오기                                                                      |                                                                                              | ×                              |
| i 😽 🔓 🖯 . i 🔍 🖾 🗖 🕰                                                                                                    | 敎는 위치(I): 🛅 CFD테크노트                                                               | - 2속교반기 🗸 🥥 🕫 🌮 🖽 🛪                                                                          | # 🕸 . 🕅 🕄 🛵 🧌 🔅                |
| 모열                                                                                                    | 이름                                                                                | ^ 수정한 날짜 유형                                                                                  | 크기 봤                           |
| 함목 변<br>《 새 작업<br>표·通 재료                                                                                                    | 2 12 <b>5</b> <u><u><u></u></u><u></u><u></u><u></u></u>                          | T 2024-07-08 오전 10:03 X,T파일                                                                  | 63KB                           |
| 표·케일 특성<br>由···▼♥♥ 기하형상<br>由···▼♥ 요소망<br>由···▼♥ 제초                                                                                                    | 바탕화면                                                                              |                                                                                              |                                |
| ₩ <sup>™</sup> ▲ ₩ 기타                                                                                                    | 라이브러리                                                                             |                                                                                              |                                |
|                                                                                                    | LH PC                                                                             | A # 0014100                                                                                  |                                |
|                                                                                                    | 파일 미를(N):<br>피아 하시(T):                                                            | 2쪽교만기                                                                                        |                                |
|                                                                                                    | 네트워크 파를 영국(1).                                                                    | Parasolid (3 to 30) Files (*,X_C*,XIIICEXC*,X_D,*,XIIICEDIN)                                 | ✓ 列金 Z                         |
| 모델 하중/경계 해석 및 결과                                                                                                    |                                                                                   |                                                                                              | <b>t_</b> _⊻                   |
| 속성창                                                                                                    | <u> </u>                                                                          | ☐ 접촉면찾기 ○ 천재모멸의 해석정보 유지하기                                                                    |                                |
| ▷ 일반                                                                                                    | <ul> <li>형상정리</li> <li>형상정규화</li> </ul>                                           | · · · · · · · · · · · · · · · · · · ·                                                        | ■ 利4조건                         |
|                                                                                                    | 형상수정 수준 레벨 1 (보통)                                                                 | ✓ 대상모델의 길이단위 mm ∨ 불러오기용선                                                                     | 모두초기화                          |
|                                                                                                    | > midas NFX 2024K1 (<br>> Copyright (C) SINCE<br>> 라이선스가 연종되었는<br>> 유지보수 기간이 1621 | baoe,j<br>2007 MDAS Information Technology Co., Ltd. ALL RIGHTS RESERVED.<br>내다.<br>일 남았습니다. | N v m v J v sec v a            |

1) "모델"탭으로 이동합니다.

- 2) "기하형상"트리를 열어 솔리드 형상이 3개인지 확인합니다.
- 3) "보기모드(기하형상)"을 클릭 후 "선"을 선택합니다.
- 4) 작업화면에서 마우스 오른쪽 버튼을 클릭 후 "모든 가이더 감추기"를 선택합니다.

| 🏮 🗋 😂 🤮 🖯 🖆 😭 🐜 📼 🖻 🔍 🗉                  |                                                                                                    | midas NFX - [NFXD1]                                                                                                    | - 🗆 ×                                                                                        |
|------------------------------------------|----------------------------------------------------------------------------------------------------|----------------------------------------------------------------------------------------------------|----------------------------------------------------------------------------------------------|
| 1 행상 요소망 구조 정적해석                         | 구조 동적해석 유동해석 해석 결과분석 도구                                                                                                    |                                                                                                    | 사용모드 * 스타일 * 배경 * 언어 * 🕜 🗕 🗗 🗙                                                               |
|                                          | Image: series         Image: series         Image: | · · · · · · · · · · · · · · · · · · ·                                                                                                    |                                                                                              |
| 😹 🔒 🖯 . 🔍 🖾 🖸 C C +                      | 田 片 片 🗊 🗊 🗊 🗊 🗊 🖉 🤆 → ↑ ↓ ┖ ㅋ 15                                                                                                    | ▽� 3� @ @ . ! ๛ ӥ ๛ . ! ▦ ≄                                                                                                    | / 📖 🖳 🐙 🗰 🗰 🚛 👘 👘                                                                            |
| 모말 · · · · · · · · · · · · · · · · · · · |                                                                                                    | 응 보증 기적 방상 보여기           응 보증 기적 방상 같은 지           에 여명 수           에 여명 수           에 여명 수           에 여명 수           에 여명 수           행 기적 변           영 건           영 건 | () () () () () () () () () () () () () (                                                     |
| () - 월 전속<br>                            |                                                                                                    |                                                                                                    | 모든 왕상 보여기<br>모든 왕상 감추기<br>모든 요소양 감추기<br>모든 요소양 감추기<br>작업 월면 즐기기<br>가이더 보여기/갑추기<br>모든 가이더 보여기 |
|                                          | 4 ONFXD1 x                                                                                                    |                                                                                                    |                                                                                              |
|                                          | 출력장                                                                                                    |                                                                                                    | 모든 레이블 포이기<br>모든 레이블 감추기 문 ×                                                                 |
|                                          | > midas NFX 2024R1 (64bt)<br>> Copyright (C) SINCE 2007 MIDAS Information Technology Co.,<br>> 하이스라가 연결되었습니다.<br>> 유치보수 기간이 152월 보았습니다.<br>> 기하점상 클리오기를 환호하겠습니다. [2목교반기.X_T]                                                                                                    | Ltd. ALL RIGHTS RESERVED.                                                                                                    |                                                                                              |

마우스 조작을 통해 형상을 관 찰합니다.

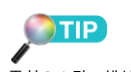

중첩요소망 해석은 배경요소망 을 기준으로 계산하기 때문에 배경요소망 영역에서 벗어나는 중첩요소망 영역은 계산에서 제 외 됩니다. 본 문제의 경우 탱크 에서 벗어난 임펠러 영역은 계 산에서 제외되고 탱크내부 영역 만 계산됩니다.

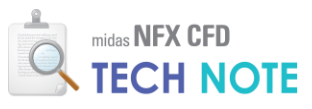

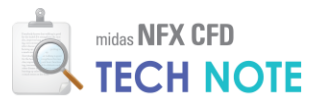

4-2-3. 재료·특성 정의

- 1) "요소망" 탭 > "재료"를 클릭합니다.
- 2) ▼ 버튼 클릭 후 "유체(유동해석)"을 선택합니다.
- 3) "FRESH\_WATER\_25'C"를 선택합니다.
- 4) "확인"을 클릭합니다.
- 5) "닫기"를 클릭합니다.

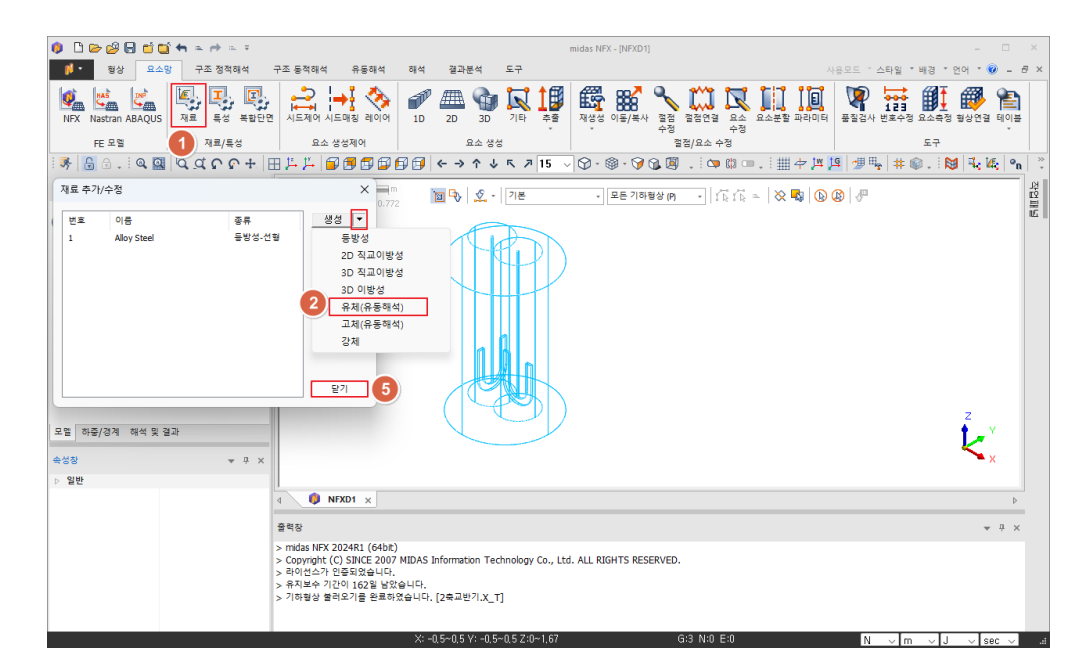

| 재료                                                      |                    |          |                    | ×     |
|---------------------------------------------------------|--------------------|----------|--------------------|-------|
| 번호 2 이름                                                 | FRESH_WATER_25`C-1 | 색상       | ~                  | ]     |
| All                                                     | 유체 (유동해석)          |          |                    |       |
| FRESH WATER 0'C                                         | 유동                 |          |                    |       |
| FRESH_WATER_25`C                                        | 모델                 | 비압축성     |                    | ~     |
| FRESH_WATER<br>SEA_WATER                                | 질량밀도               | 998.2    | kg/m³              | 없음 ~  |
| AIR_0 C<br>AIR_25°C                                     | 일반화된 뉴턴 유체         | 0.001003 | ka/(m:sec)         | 었음    |
| AIR_50 C<br>AIR<br>OV/CEN 25°C                          | ○비뉴턴 점성            |          |                    | 상세정의  |
| HELIUM_25°C                                             | 0                  |          |                    | 0.01  |
| NITROGEN_25°C<br>CARBON_MONOXIDE_25°C                   | 몰질량                | 0.01802  | kg/mol             | 없음 ~  |
| CARBON_DIOXIDE_25`C<br>WATER_VAPOR_25`C                 | 표면장력               | 0        | N/m                | 없음 ~  |
| ARGON_25 C<br>HYDROGEN_25 C                             | 압축률                | 0        | sec²/m²            | 없음 ~  |
| FLUORINE 25 C                                           | 가속도장               |          |                    |       |
| AMMONIA_LIQUID<br>AMMONIA_VAPOR_25`C                    | Тх                 | 0        | m/sec <sup>2</sup> | 없음 ~  |
| SULFUR_DIOXIDE_25°C<br>METHANE_25°C                     | Ту                 | 0        | m/sec <sup>2</sup> | 없음 ~  |
| ACETYLENE_25°C<br>ETHANE_25°C                           | Tz                 | 0        | m/sec <sup>2</sup> | 없음 ~  |
| PROPANE_25 C<br>PROPYLENE_25 C                          | 9                  |          |                    |       |
| ETHYLENE_25 C<br>GLYCERIN                               | 비열                 | 4182     | J/(kg·[T])         | 없음 >  |
| GASOIL_LIQUID<br>GASOIL_VAPOR_25`C                      | 전도율                | 0.6      | W/(m·[T])          | 없음 ~  |
| DIESEL_LIQUID<br>ETHYL_ALCOHOL_LIQUID                   | 부유도                | 0        |                    | 없음 ~  |
| ETHYL_ALCOHOL_VAPOR_25`C<br>METHYL_ALCOHOL_LIQUID       | 열원                 | 0        | W/m³               | 없음 ~  |
| METHYL_ALCOHOL_VAPOR_25 C<br>ETHYLENE_GLYCOL            | 물질 이송              |          |                    |       |
| BENZENE_VAPOR_25°C                                      | 확산계수               | 0        | m²/sec             | 없음 ~  |
| TOLUENE_LIQUID                                          | 소스                 | 0        | 1/sec              | 없음 ~  |
| NITROUS_OXIDE_0`C                                       | 見れ                 |          |                    |       |
| SILANE_25`C<br>TETRAFLUOROMETHANE_25`C                  | 옥사<br>흡수계수         | 0        | 1/m                | 없음 ~  |
| OCTAFLUOROCYCLOBUTANE_25°C<br>NITROGEN_TRIFLUORIDE_25°C | 산란계수               | 0        | 1/m                | 없음 ~  |
| SULFUR_HEXAFLUORIDE_25°C                                | 산란 위상함수            |          | -,                 | 등방성 🗸 |
|                                                         | 굴절률                | 0        |                    |       |
|                                                         |                    |          |                    |       |
| 불러오기 편집                                                 |                    | 4        | 확인                 | 취소 적용 |

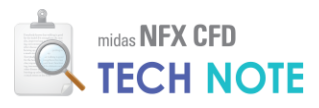

- 1) "요소망" 탭 > "특성"을 클릭합니다.
- 2) ▼ 버튼 클릭 후 "3D..."을 선택합니다.
- 3) "3D 유동해석" 탭을 선택합니다.
- 4) "이름"을 "배경"으로 입력합니다.
- 5) 재료를 "FRESH\_WATER\_25'C"로 선택합니다.
- 6) "적용"을 클릭합니다.

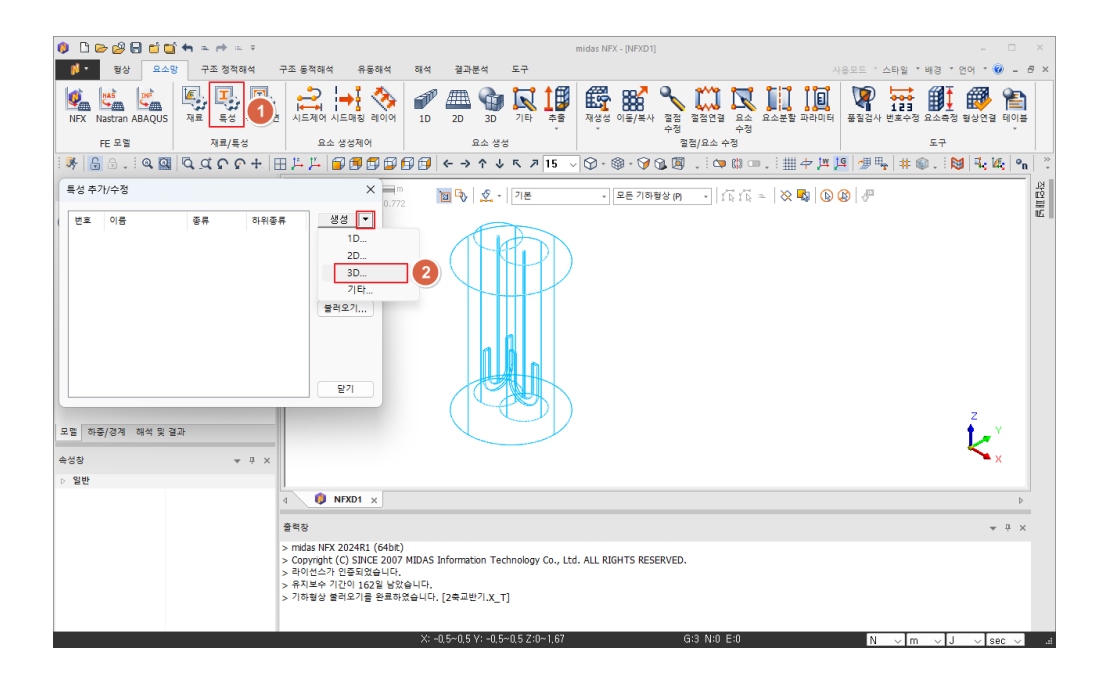

| 리드 복합재호    | 3D 유동해석 3D 혼   | 합물 유동해석 🗌 |
|------------|----------------|-----------|
| 번호 1 이름    | 배경             | 4         |
| 재료         | 2: FRESH_WATER | :~ (5)    |
| 재료좌표계      | 전체직교좌표계        | ~         |
| 🗌 이동참조 프레임 |                |           |
|            | 상세정의           |           |
| - 다공성 매질   |                |           |
|            | 상세정의           |           |
| 인쇄회로기판     |                |           |
|            | 상세정의           |           |
| □ 복사매질     |                |           |
| □ 고정온도     |                | 0 [T]     |
| 🗌 중첩요소망    | □ 충류           | 영역        |
|            |                |           |

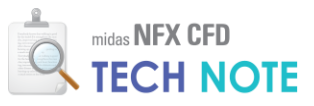

- 1) "이름"을 "중첩 1"로 입력합니다.
- 2) "중첩요소망"을 활성화합니다.
- 3) "적용"을 클릭합니다.
- 4) "이름"을 "중첩 2"로 입력합니다.
- 5) "중첩요소망"을 활성화합니다.
- 6) "확인"을 클릭합니다.
- 7) "닫기"를 클릭합니다.

| 3차원 특성 생성/변경 🛛 🕹 🗙                       | 3차원 특성 생성/변경 🛛 🗙                           |
|------------------------------------------|--------------------------------------------|
| 술리드 복합재료 슐리드 3D 유동해석 3D 훈합물 유동해석 • •     | 술리드 복합재료 술리드 3D 유동해석 3D 홍합물 유동해석 • •       |
| 번호 1 이름 중첩1 1                            | 번호 1 이름 중첩2 4                              |
| 재료 2: FRESH_WATER_: <<br>제료좌표계 전체직교좌표계 < | 재료 2: FRESH_WATER_: / ><br>제료좌표계 전체적고좌표계 > |
| 이동참조 프레임                                 | 이동참조 프레임                                   |
| 상세성의                                     | 상세성의                                       |
| □ 다공성 매질                                 | - 다공성 매질                                   |
| 상세정의                                     | 상세정의                                       |
| □ 인쇄회로기판                                 | □ 인쇄회로기판                                   |
| 상세정의                                     | 상세정의                                       |
|                                          |                                            |
|                                          |                                            |
| 중첩요소망 2 ○ 충류영역                           | ✓ 중첩요소망                                    |
| <u></u>                                  | <u><u>अ</u>श्व</u>                         |
|                                          |                                            |
| 특성 추가/수정                                 | ×                                          |
| 번호 이름 종류                                 | 하위종류 생성 ▼                                  |
| 1 배경 3D                                  | 3D 유동해석 수정                                 |
| 2 중섭1 3D<br>3 중첩2 3D                     | 3D 유동해석 복사                                 |
|                                          | 삭제                                         |
|                                          | 불러오기                                       |
|                                          |                                            |
|                                          |                                            |
|                                          |                                            |
|                                          |                                            |

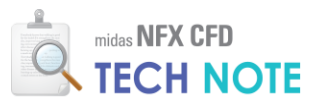

4-2-4. 요소망 생성

- 1) "모델" 창 > "탱크"만 비활성화합니다.
- 2) "요소망" 탭 > "시드제어"를 클릭합니다.
- 3) "윗면" 보기를 클릭합니다.
- 4) 임펠러와 축 부분을 드래그하여 선택합니다.
- 5) "등각보기 1"을 클릭합니다.
- 6) 두 임펠러의 축 사이에 표시되는 가운데 선만 클릭하여 선택을
- 취소합니다(82개 대상이 선택되었는지 확인).
- 7) "분할 크기"를 0.01 로 입력합니다.
- 8) "확인"을 클릭합니다.

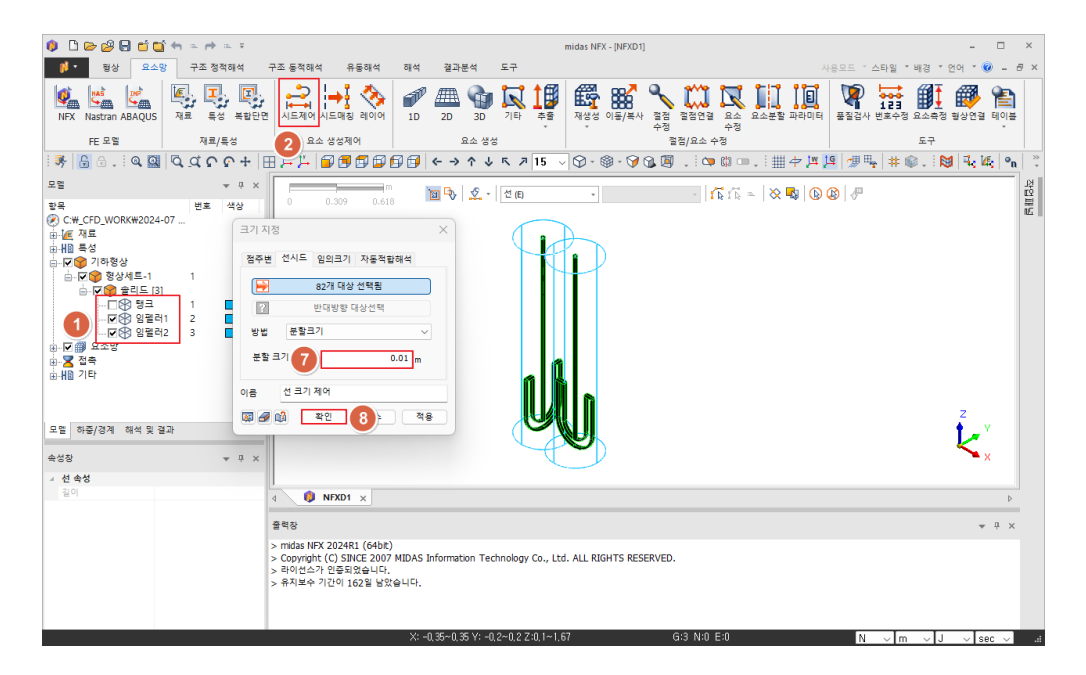

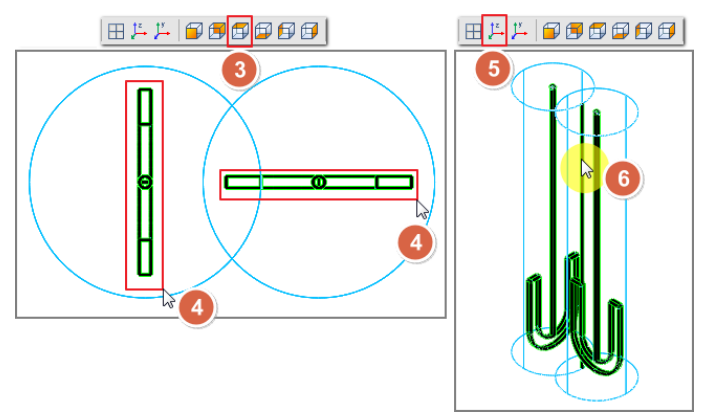

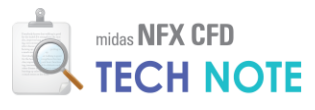

자주 사용하는 요소망 옵션이 있다면 "도구" 탭 > 옵션 > 기 하형상/요소망/연결 > 요소망 > 공통 에서 설정할 수 있습니다. 설정이 완료되면 요소망생성 창 을 열 때마다 선택한 옵션으로 자동 세팅됩니다.

"요소망" 탭 > "3D"를 클릭합니다.
 작업화면에서 좌측의 솔리드(임펠러 1)을 선택합니다.
 "크기"를 0.03m 로 입력합니다.
 "특성"을 "중첩 1"로 선택합니다.
 "특성"을 "중첩 1"로 선택합니다.
 ">>"를 클릭합니다.
 "고차 요소 생성"를 비활성화합니다.
 "혹인"을 클릭합니다.
 "확인"을 클릭합니다.

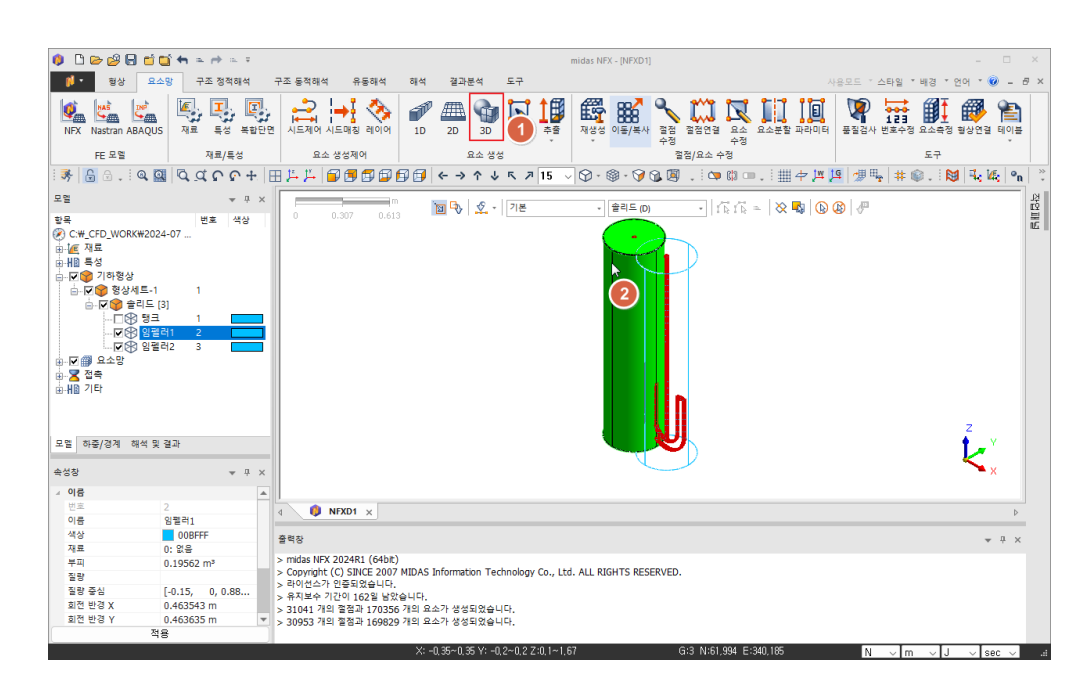

| 요소망생성(솔리드) X                                  | 고급 옵션 X                                                                                       |
|-----------------------------------------------|-----------------------------------------------------------------------------------------------|
| 자동-솔리드 사상-솔리드 2D->3D 자동-경계층                   | 내부면 내부면 서택                                                                                    |
| 1개 대상 선택됨                                     | □ 내부 면 절점 공유                                                                                  |
| 요소 크기설정                                       | 결정병합           공차           1e-07                                                             |
| 이 자동 설정<br>많게 적게 0.103                        | 요소크기증감비<br>조밀함 등성함<br>1.05                                                                    |
| 고속 사면체 요소망 생성기 v                              | 최대/최소 요소크기 0.060<br>작개 크게 2                                                                   |
|                                               | <ul> <li>□ 두께방황 최소분활수 지정</li> <li>□ 두께방황 최소분활수</li> <li>□ 고자 요소 생성</li> </ul>                 |
| 표···영제 범용·· · · · · · · · · · · · · · · · · · | <ul> <li>중간 철점을 기하필상위에 생성</li> <li>기하필상 근접도</li> <li>과턴요소망</li> <li>로렌적이 요소망세트에 등록</li> </ul> |
| (                                             | 중 등새 절정 강제 상성           7         확인         8 취소                                             |

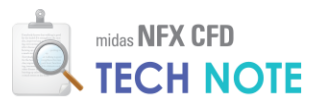

- 1) 작업화면에서 우측의 솔리드(임펠러 2)를 선택합니다.
- 2) "크기"를 0.03m 로 입력합니다.
- 3) "특성"을 "중첩 2"로 선택합니다.
- 4) ">>"를 클릭합니다.
- 5) "고차 요소 생성"을 비활성화합니다.
- 6) "틈새 절점 강제 생성"을 활성화합니다.
- 7) "확인"을 클릭합니다.
- 8) "적용"을 클릭합니다.

| 🏮 🗅 🗁 🔗 🖪 📫 I      | 🖬 🖶 a 🧀 a F                                   |                              |                        |                  | midas NFX - (NFXD1)                   |                      | - 🗆 ×                       |
|--------------------|-----------------------------------------------|------------------------------|------------------------|------------------|---------------------------------------|----------------------|-----------------------------|
| 1 전상 요소            | 소망 구조 정적해석                                    | 구조 동적해석 유동해석                 | 해석 결과분석                | 도구               |                                       |                      | 요모드 : 스타의 : 배경 : 어어 : 🚱 🚊 🗗 |
|                    |                                               |                              |                        | ·                |                                       | alla ama 0-1-0 0.0-0 |                             |
| NFX Nastran ABAQUS | 5 재료 특성 복합단면                                  | · 시드제어 시드매칭 레이어              | 1D 2D 3D               | 기타 추출            | 재생성 이동/복사 결정 :                        | 절점연결 요소 요소분할 파라미터    | 문질검사 번호수정 요소측정 형상연결 테이블     |
| FE 모열              | 재료/특성                                         | 요소 생성제어                      | 요소 생성                  |                  | · · · · · · · · · · · · · · · · · · · | 구 8<br>법/요소 수정       | 도구                          |
| i 😽 🔓 🖯 🔍 🕼        | <u>a</u> arr+                                 | III 🎋 🎋 🗐 🗗 🗗 🗐 🗐            | ₽ 🗊 ← → ↑ ↓            | <b>ペ 月</b> 15 、  | 🖓 - 🕲 - 🍞 😘 関                         | .   🗢 🗱 📼 .   🏢 🕂 💾  | 🛿 💯 🏪 🗰 . 🛛 🔀 🖳 🕰 🐂 🗌       |
| 모멸                 | - ų ×                                         |                              | <b>No. 1</b>           | 718              | 215 m                                 |                      |                             |
| 달록                 | 변호 석상<br>4-07<br>1<br>- 1<br>러1 2<br>러2 3<br> |                              |                        |                  |                                       | 1                    | z<br>v<br>v                 |
| 속성장                | * ů ×                                         |                              |                        |                  |                                       |                      | ×                           |
| ⊿ 이름               |                                               |                              |                        |                  |                                       |                      |                             |
| 번호                 | 3                                             | 4 🚺 NFXD1 🗙                  |                        |                  |                                       |                      | Þ                           |
| 이름                 | 임펠러2                                          |                              |                        |                  |                                       |                      |                             |
| 색상                 | 00BFFF                                        | 출력장                          |                        |                  |                                       |                      | * <sup>1</sup> ×            |
| 재료                 | 0: 없음                                         |                              |                        |                  |                                       |                      |                             |
| 부피                 | 0.19562 m <sup>3</sup>                        | > midas NFX 2024R1 (64bit)   |                        |                  |                                       |                      |                             |
| 질량                 |                                               | > Copyright (C) SINCE 2007 I | MIDAS Information Tech | hnology Co., Lto | 1. ALL RIGHTS RESERVED.               |                      |                             |
| 질량 중심              | [ 0.15, 0, 0.88                               | > 타이선스가 인증되었습니다.             |                        |                  |                                       |                      |                             |
| 회전 반경 X            | 0.463635 m                                    | > 뉴시모우 기간이 162일 남았을          | 용니다.<br>개이 이스가 새서티어스티  | <b>F</b> L       |                                       |                      |                             |
| 회전 반경 Y            | 0.463543 m                                    | > 31041 개리 월업과 170356        | 세리 프로카 성성되었습니          | er.              |                                       |                      |                             |
| 전                  | 8                                             |                              |                        |                  |                                       |                      |                             |
| L                  | <u> </u>                                      | 1                            | X: -0 35~0 35 Y: -0    | 2~0 2 7:0 1~1 8  | 57 G:                                 | 3 N:31 041 E:170 356 | N                           |

| 요소망 생성(솔리드) ×               | 고급 옵션                                                   |
|-----------------------------|---------------------------------------------------------|
| 자동-슐리드 사상-슐리드 2D->3D 자동-경계층 | 내부 면 내부 면 선택                                            |
| ● 1개 대상 선택됨<br>- 8소 크기석적    | □ 내부 면 철점 공유                                            |
| ● 크기 0.03 2<br>○ 분할수 10     | 절점병합           공차           1e-07                       |
| 이 자동 설정<br>많게 전계 0.103      | 요소크기증감비<br>조밀함 등성함<br>1.05                              |
| 고속 사면체 요소망 생성기 🔍            | 최대/최소 요소크기 0.060<br>작계 크게 2                             |
| 특성<br>3 3: 중점2              | □ 두개방향 최소분할수 지정<br>두개방향 최소분할수 2                         |
| 요소망세트 임컬러2                  | 고차 요소 생성 5<br>중간 절점을 기하형상귀에 생성                          |
| 8 4                         | <ul> <li>····································</li></ul> |
| G                           | 확인 7 1소                                                 |

MIDAS

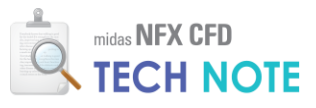

- 1) "모델" 창 > 기하형상 트리에서 "탱크"를 활성화합니다.
- 2) "탱크"를 선택합니다.
- 3) "크기"를 0.03 으로 입력합니다.
- 4) "특성"으로 "배경"을 선택합니다.
- 5) ">>"를 클릭합니다.
- 6) "고차 요소 생성"을 비활성화합니다.
- 7) "틈새 절점 강제 생성"을 활성화합니다.
- 8) "확인"을 클릭합니다.
- 9) "확인"을 클릭합니다.

| 🏮 🗅 🗁 🤔 🖯 (                                                                                                    | 🖆 🛄 🖛 🛥 🏕 🖻                                                         | . ¥         |             |               |         |             |               |             | midas NFX - [ | NFXD1]       |             |                     |        |                          |                  |             |       |            |                  | ×   |
|----------------------------------------------------------------------------------------------------|---------------------------------------------------------------------|-------------|-------------|---------------|---------|-------------|---------------|-------------|---------------|--------------|-------------|---------------------|--------|--------------------------|------------------|-------------|-------|------------|------------------|-----|
| 1 1 1 1 1 1 1 1 1 1 1 1 1 1 1 1 1 1 1                                                                                                    | 요소망 구조 정적히                                                          | 패석          | 구조 동적해석     | 유동해석          | 해석      | 결과분석        | 1 도구          |             |               |              |             |                     |        |                          | 805 -            | 스타일 *       | 배경 *  | 언어 🔹 🔇     |                  | 7 × |
| NFX Nastran ABA                                                                                                    | QUS NE EX                                                           | (미)<br>복합단면 | 시드제어 /      | →             | 1D      | 2D          | 3D 71         |             | 재생성 이용        | 8<br>8/복사 절점 | 절점연결        | दित्र<br>हरू<br>देख | 요소분할 I | ) <mark>문</mark><br>)라이터 | <b>고</b><br>풍질검사 | 123<br>번호수정 | 요소측정  | 武<br>험상연결  | <b>같은</b><br>테이브 |     |
| FE 모열                                                                                                    | 재료/특                                                                | 8           | 요소          | 생성제어          |         | 84          | : 생성          |             |               |              | 열점/요소 수     | 정                   |        |                          |                  |             | 도구    |            |                  |     |
| i 寒 🔓 🖯 i 🔍                                                                                                    | 1 2 2 2 P                                                           | •+  F       | ۱۱ کل کل B  | 7888          |         | <- → ↑      | ψĸ            | 7 15        | -<br>-<br>-   | - 🎯 🛍 🖉      | ) . : 🗢     | () m.               | . ## 4 | یں ہر ج                  | 1 / <b>#</b> #   | + # (       | D. 18 | 1 4. 14    | e on             | >>  |
|                                                                                                    |                                                                     |             |             |               |         |             |               |             |               |              |             |                     |        |                          |                  |             |       |            |                  | ы   |
| * B                                                                                                    | Ý                                                                   | 4 X         |             | 0.207 0.6     | m<br>19 | 🔟 🗣 🗾       | 2 - 718       | 2           | · 22          | 리드 (D)       | • n         | 5 f 15 =            | 🛛 🔆 🖣  | 00                       | 3 🦑              |             |       |            |                  | R   |
| ②         ○         ○         ○         ○         ○         ○         ○         ○         ○         ○         ○         ○         ○         ○         ○         ○         ○         ○         ○         ○         ○         ○         ○         ○         ○         ○         ○         ○         ○         ○         ○         ○         ○         ○         ○         ○         ○         ○         ○         ○         ○         ○         ○         ○         ○         ○         ○         ○         ○         ○         ○         ○         ○         ○         ○         ○         ○         ○         ○         ○         ○         ○         ○         ○         ○         ○         ○         ○         ○         ○         ○         ○         ○         ○         ○         ○         ○         ○         ○         ○         ○         ○         ○         ○         ○         ○         ○         ○         ○         ○         ○         ○         ○         ○         ○         ○         ○         ○         ○         ○         ○         ○         ○         ○         ○         ○ | 2024-07<br>도-1 1<br>도-3]<br>9급 1<br>일랍러1<br>3일랍러2 3<br>대학 1<br>21월라 |             |             |               |         |             |               |             |               | · · ·        | 2           |                     |        |                          |                  |             |       | z v        |                  |     |
| 속성창                                                                                                    | Ψ                                                                   | Ψ×          |             |               |         |             |               |             |               |              |             |                     |        |                          |                  |             |       | <b>•</b> > |                  |     |
| ⊿ 이름                                                                                                    |                                                                     |             | 1           |               |         |             |               |             |               |              |             |                     |        |                          |                  |             |       |            |                  |     |
| 번호 이루                                                                                                    | 1                                                                   |             | ۵ 🧳         | NFXD1 ×       |         |             |               |             |               |              |             |                     |        |                          |                  |             |       |            | Þ                |     |
| 생승                                                                                                    | -8-2<br>-008555                                                     |             |             |               |         |             |               |             |               |              |             |                     |        | -                        |                  | -           |       | -          |                  |     |
| 지문                                                                                                    | 0.99                                                                |             | 줄력장         |               |         |             |               |             |               |              |             |                     |        |                          |                  |             |       | *          | ά×               |     |
|                                                                                                    | 1 1791 m3                                                           |             | > midas NFX | 2024R1 (64b   | t)      |             |               |             |               |              |             |                     |        |                          |                  |             |       |            |                  |     |
| 집량                                                                                                    | 1.1701 00-                                                          | - 10        | > Copyright | (C) SINCE 200 | 7 MIDAS | Information | Technolo      | ogy Co., Lt | d. ALL RIGHT  | 'S RESERVED  |             |                     |        |                          |                  |             |       |            |                  |     |
| 질량 중심                                                                                                    | [ 0, 0, 0.75                                                        | 51 m        | > 라이선스기     | 인중되었습니다       | F.      |             |               |             |               |              |             |                     |        |                          |                  |             |       |            |                  |     |
| 같이 좋다<br>히전 바견 Y                                                                                                    | 0.5 m                                                               | a           | > 유지보수 7    | 1간이 162일 남    | 았습니다.   |             |               |             |               |              |             |                     |        |                          |                  |             |       |            |                  |     |
| 히전 바견 V                                                                                                    | 0.5 m                                                               | *           | > 31041 /1  | 비 열 염 과 1703  | 66 개의 요 | 소가 생성되는     | 있습니다.<br>기소니다 |             |               |              |             |                     |        |                          |                  |             |       |            |                  |     |
| 40.001                                                                                                    | 70.0 m                                                              |             | > 30953 /1  | ~ 분명과 1698    | (위 개퍼 포 | 프가 영영되)     | 지금니다.         |             |               |              |             |                     |        |                          |                  |             |       |            |                  |     |
| 1                                                                                                    | 78                                                                  |             |             |               | 546     | 05.0510     | 05.05         | 7-0 1 07    |               |              | 0-0 AL-01 0 | 04 5-04             | 0.105  |                          |                  |             |       |            | _                |     |
|                                                                                                    |                                                                     |             |             |               |         | -0,5~0,5 Y: | -0.5~0.5.     | 2:0~1,67    |               |              | G13 N161,9  | 994 E:34            | 0,185  |                          | N                | ∨ m         | ∨ J   | V S8       | c 🗸              |     |

| 요소망 생성(솔리드) X                            | 고급 옵션 🛛 🗙          |
|------------------------------------------|--------------------|
| 자동-솔리드 사상-솔리드 2D->3D 자동-경계층              | - 대부 면             |
|                                          | 내부 면 선택            |
| ➡ 1개 대상 선택됨                              | 🗌 내부 면 절점 공유       |
| 요소 크기설정                                  | □ 절점병함             |
| ○ 크기 0.03 3                              | 2th 1- 07          |
| ○ 분할수 10                                 | 0 M IE-07          |
| ○ 자동 설정                                  | 요소크기증감비            |
| 많게 적게 0.103                              | 조밀함 듬성함            |
|                                          | 1.05               |
| 고속 사면체 요소망 생성기 🛛 🗸                       | 최대/최소 요소크기 0.060   |
| □ 인접면 요소 맞춤                              | 2                  |
|                                          | 작게 크게              |
| EA                                       | □ 드께방향 치스브향스 지저    |
|                                          |                    |
| 1 1: 1: 1: 1: 1: 1: 1: 1: 1: 1: 1: 1: 1: | 구제영양 피오군을 두 2      |
| 이슈마세트 태크                                 | 고차 요소 생성 6         |
|                                          | □ 중간 철점을 기하형장위에 생성 |
|                                          | ○ 기하형상 근접도         |
|                                          | ✓ 패턴요소망            |
|                                          | ✓ 독립적인 요소망세트에 등록   |
|                                          | 7 🔽 틈새 절점 강제 생성    |
|                                          | ¥2 8 <sup>n</sup>  |

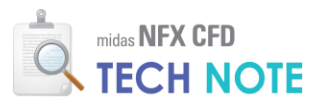

#### 4-2-5. 경계 조건 입력

1) "유동해석" 탭 > "유동함수 정의"를 클릭한 후 "CFD 수식 함수"를 선택합니다.
 2) 이름을 "200 rpm"으로 입력합니다.

3) 식에 "1200\*t"를 입력합니다.<sup>2</sup>

4) "적용"을 클릭합니다.

※ 2~4)과정을 반복하여 다음 표와 같이 4개의 CFD 수식 함수를 추가합니다.

| 이름      | 식 3                       |
|---------|---------------------------|
| 임펠러 1_x | 0.15+0.15*cos(pi+10.47*t) |
| 임펠러 1_y | 0.15*sin(pi+10.47*t)      |
| 임펠러 2_x | -0.15+0.15*cos(10.47*t)   |
| 임펠러 2_y | 0.15*sin(10.47*t)         |

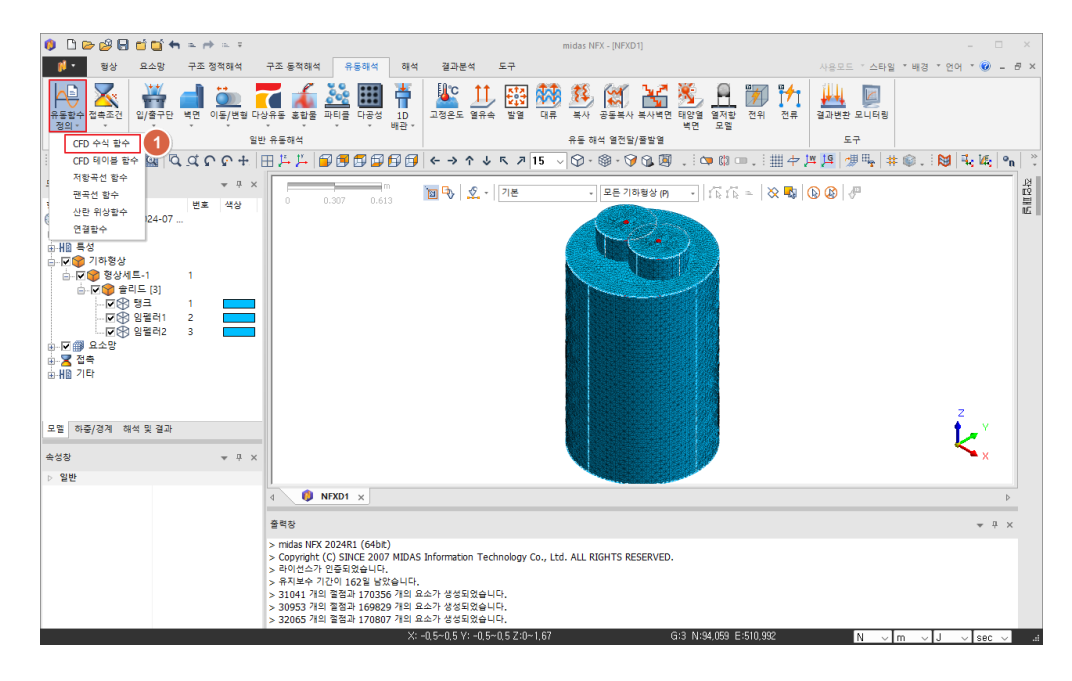

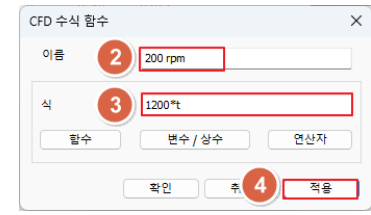

| CFD 수식 함수                  |                                             | × | CFD 수식 함수                          | :                                          | × |
|----------------------------|---------------------------------------------|---|------------------------------------|--------------------------------------------|---|
| 이름                         | 임펠러1_x                                      |   | 이름                                 | 임팰러2_x                                     | ] |
| 4                          | 0.15+0.15*cos(pi+10.47*t)                   |   | 4                                  | -0.15+0.15*cos(10.47*t)                    |   |
| <u> </u>                   | 면수/상수 연산사                                   |   | 압수                                 | 면주/상주 연산사                                  |   |
|                            | 확인 취소 적용                                    |   |                                    | 확인 취소 적용                                   | כ |
|                            |                                             |   |                                    |                                            |   |
| CFD 수식 함수                  |                                             | × | CFD 수식 함수                          |                                            | × |
| CFD 수식 함수<br>이름            | 임펠러1_y                                      | × | CFD 수식 함수<br>이름                    | 임펠러2_y                                     | × |
| CFD 수식 함수<br>이름<br>식       | 임펠러1_y<br>0.15*sin(pi+10.47*t)              | × | CFD 수식 함수<br>이름<br>식               | 임펠러2_y<br>0.15*sin(10.47*t)                | × |
| CFD 수식 함수<br>이름<br>식<br>합수 | 임켈러1_y<br>0.15*sin(pl+10.47*t)<br>변수/상수 연산자 |   | CFD 수식 함수<br>이름<br>식<br><u>함</u> 수 | 임펠리2_y<br>0.15*sin(10.47*t)<br>변수 / 상수 연산자 |   |

1

임펠러 회전조건을 주기 위한 함수를 생성합니다.

#### 2

벽면이동조건은 Deg로 표현되 기 때문에 rpm을 Deg/sec로 환 산하여 함수를 생성합니다. t(sec)는 시뮬레이션 내 시간을 의미합니다.

#### 3

공전에 의한 자전축 위치를 이 동시키는 함수입니다. cos과 sin함수는 radian으로 입 력되어야 합니다.

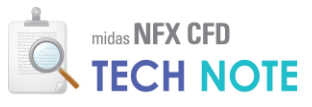

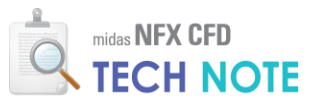

작업패널

1) "유동해석" 탭 > "이동/변형" 클릭 후 "벽면 이동"을 선택합니다.

2) "생성"을 클릭합니다.

3) "이름"에 "임펠러 1"을 입력합니다.

- 4) "요소망 변형"탭을 선택하고 "요소망 변형"을 활성화합니다.
- 5) "회전중심"을 활성화하고 "-0.15, 0, 0"을 입력합니다.
- 6) "Tx"를 활성화하고, "..." 버튼을 클릭합니다.

7) "강체운동"을 활성화한 다음, "[수식]임펠러 1 x"를 선택하고 "확인"을 클릭합니다.

8) "Ty"를 체크하고 "..." 버튼을 클릭합니다.

9) "강체운동"을 활성화한 다음, "[수식]임펠러 1\_y"를 선택하고 "확인"을 클릭합니다.

10) "Rz"를 활성화하고 "..." 버튼을 클릭합니다.

11) "강체운동"을 활성화한 다음, "[수식]200 rpm"을 선택하고 "확인"을 클릭합니다. 12) "적용"을 클릭합니다.

0 0 ∞ 2 0 0 0 4 × + × + midas NFX - (NFXD1) 🚺 • 형상 요소망 구조 정적해석 구조 동적해석 유동해석 해석 결과분석 도구 사용모드 '스타일 '배경 '언어 ' 🎯 🗕 🗗 > 위 전위 전류 결과변환 모니터? 
 ●書手20
 ●
 ●
 ●
 ●
 ●
 ●
 ●
 ●
 ●
 ●
 ●
 ●
 ●
 ●
 ●
 ●
 ●
 ●
 ●
 ●
 ●
 ●
 ●
 ●
 ●
 ●
 ●
 ●
 ●
 ●
 ●
 ●
 ●
 ●
 ●
 ●
 ●
 ●
 ●
 ●
 ●
 ●
 ●
 ●
 ●
 ●
 ●
 ●
 ●
 ●
 ●
 ●
 ●
 ●
 ●
 ●
 ●
 ●
 ●
 ●
 ●
 ●
 ●
 ●
 ●
 ●
 ●
 ●
 ●
 ●
 ●
 ●
 ●
 ●
 ●
 ●
 ●
 ●
 ●
 ●
 ●
 ●
 ●
 ●
 ●
 ●
 ●
 ●
 ●
 ●
 ●
 ●
 ●
 ●
 ●
 ●
 ●
 ●
 ●
 ●
 ●
 ●
 ●
 ●
 ●
 ●< 유동 해석 열전달/종발열 \* ů × 모열 - 모든 기하형상 (P) - 기능 기능 = 🚫 🔩 🚯 🥙 🦑 🔟 🗣 🙎 - 기본 · 88... 2 수정, 복사 삭제 ■ ▼ ● ● ●
 ■ ▼ ● ●
 ■ ▼ 접촉
 ■ ₩ 기타 닫기 모델 하중/공세 Ł 속성장 > 일반 🚯 NFXD1 🗙

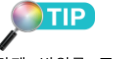

강제 변위를 주는 것이기 때문 에 질량 계산, 질량 중심, 회전 반지름벡터는 입력할 필요가 없 습니다. 6자유도 문제의 경우에 만 고려해주면 됩니다.

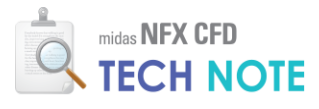

×

X

|          | 벽면이동효과   | 추가/수정        |             | ×      | 벽면이동효과 파리                               | 비터                                     |                      |            |    |
|----------|----------|--------------|-------------|--------|-----------------------------------------|----------------------------------------|----------------------|------------|----|
|          | 번호 1     | 이름           | 임펠러1        | 3      | ○ 자유운동<br>병진 상수                         |                                        |                      |            |    |
|          | 벽면 이동 효고 | 바 요소망 변형     | ] (4)       |        | 스프링 상수                                  | 0 N                                    | ím 🕴                 | 없음         |    |
|          | ☑ 요소망 변  | 형            |             |        | 감쇠                                      | 0 N                                    | sec/m                | 없음 .       | ~  |
|          | 질량 계산    |              |             |        | 병진 변위 제한                                | 없음                                     | 기부령/EDESH            | WATER 25'0 | -1 |
|          | 자동계      | 산            | 1           | ka     | 최대                                      | E C                                    | -1]200 rpm           | 1          | -) |
|          | •=•      |              | -           | Ng .   | 7 최소                                    | E C                                    | ]임펄러1_X<br>-]임펄러1_y  | 1          |    |
|          | 질량 중심    |              | 0, 0, 0     | m      |                                         | [우수<br>[수수                             | 4]임월리2_x<br>4]임펠러2_y |            |    |
|          | 🚽 회전 중(  | 심            | -0.15, 0, 0 | m      | ○ 강체운동                                  | 0.15+0.15*co m                         |                      | -식1임펠러1 ·  | 7  |
|          | 회전 반지를   | 응벡터          | 1, 1, 1     | m      | 이배형                                     |                                        |                      |            | -  |
|          | <b>ј</b> |              | 강체운동        | []     | 028                                     | 0 m                                    | 없                    | 음 ,        |    |
|          | 3 🛛 Ту   |              | 강체운동        | ]      | KID                                     | 6                                      | *+0                  | EF 71      |    |
|          | Tz       |              | -           |        |                                         |                                        |                      |            |    |
|          | Rx       |              | -           |        | 병명이동승과 파리                               | FOLEI                                  |                      |            | _  |
|          | Ry       |              | -           |        | ~ 근 이 8 프 의 의 의                         |                                        |                      |            |    |
| 1        | 0 Rz     |              | 강체운동        |        | <ul> <li>자유운동</li> <li>병진 상수</li> </ul> |                                        |                      |            |    |
|          | I-CED    | *10          | -           |        | 스프링 상수                                  | 0 N/                                   | ím 🕴                 | 없음         |    |
|          |          | 40           |             |        | 감쇠                                      | 0 N                                    | sec/m                | 없음         |    |
| 벽면이동효과   | 파라미터     |              |             |        | - 병진 변위 제한 -                            | 없을                                     | 식] 부력(FRESH          | WATER_25   | C) |
| - ○ 자유운동 |          |              |             |        |                                         |                                        | 식]임펠러1_x             |            |    |
| 회전 상수    |          |              |             |        | 9                                       | ~~~~~~~~~~~~~~~~~~~~~~~~~~~~~~~~~~~~~~ | 의 명렬러2_x             | 1          |    |
| 스프링 상국   | > (      | N·m/[deg]    | 없음          | $\sim$ | ○ 강체운동                                  | (1 <del>7</del> *                      | 의암들러2_y              |            | _  |
| 감쇠       | 0        | Nimisec/[deg | ] 없음        | $\sim$ |                                         | 0.15*sin(pi+1) m                       | 9 🖻                  | ·식]임펠러1_ · | ~  |
| 회전 변위 제  | 한        |              |             |        | ○ 변형                                    |                                        |                      |            |    |
| 최대       | 0        | [deg]        | 없음          | $\sim$ |                                         | 0 m                                    | 없                    | 8          |    |
| 11 **    | 0        | [deg]        | 없음          | $\sim$ | <b>K</b> e                              | 9                                      | 확인                   | 달기         |    |
| ○ 강체운동   | 12008    |              | [rddlage    |        |                                         |                                        | ,<br>,               |            |    |
|          | 1200     | Laegi U      | [+          | m V    |                                         |                                        |                      |            |    |
| <b>F</b> |          |              | 확인          | 닫기     |                                         |                                        |                      |            |    |

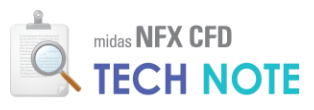

- 1) "이름"에 "임펠러 2"을 입력합니다.
- 2) "회전 중심"에 "-0.15, 0, 0"을 입력합니다.
- 3) "Tx"의 "..." 버튼을 클릭합니다.
- 4) "[수식]임펠러 2\_x"를 선택하고 "확인"을 클릭합니다.
- 5) "Ty"의 "..." 버튼을 클릭합니다.
- 6) "[수식]임펠러 1\_y"를 선택하고 "확인"을 클릭합니다.
- 7) "Rz"의 "..." 버튼을 클릭합니다.
- 8) "확인"을 클릭합니다.
- 9) "확인"을 클릭합니다.
- 10) "닫기"를 클릭합니다.

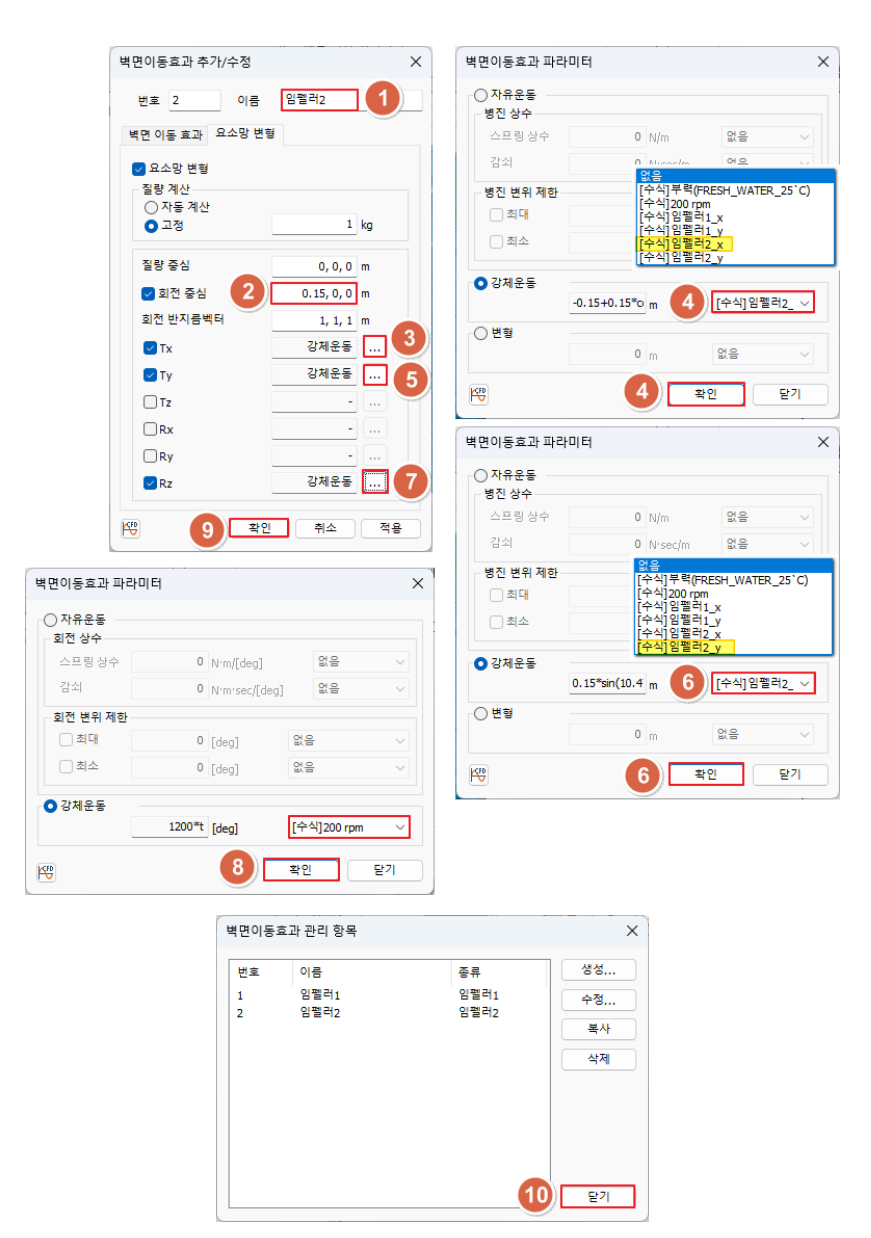

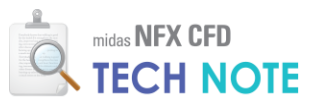

1) "모델" 창 > "요소망" 트리를 확장하여 "요소망"과 "크기 지정"을

- 비활성화합니다.
- 2) "모델" 창 > "기하형상"에서 "임펠러 1"만 활성화합니다.
- 3) "유동해석" 탭 > "벽면"을 클릭한 후 "벽면"을 선택합니다.
- 4) 작업화면에서 드래그하여 "임펠러 1"의 표면(16개의 면)을 선택합니다.
- 5) 벽면 종류로 "무차원벽면거리"를 선택하고, 벽면거리 값으로 65를 입력합니다.
- 6) "벽면이동효과 적용"을 활성화합니다.
- 7) 벽면이동효과의 조건선택으로 "임펠러 1"을 선택합니다.

8) "적용"을 클릭합니다.

| () D >> () E = () () () () () () () () () () () () ()                                                                                                    | midas NFX - [NFXD1]                                                                     | - 🗆 X             |
|----------------------------------------------------------------------------------------------------|-----------------------------------------------------------------------------------------|-------------------|
| 🚺 • 형상 요소망 구조 정적해석 구                                                                                                    | 조 동적해석 유통해석 해석 결과분석 도구 사용모드 * 스타일 * 바                                                   | 배경 * 언어 * 🕜 🗕 🗗 🗙 |
| 유동화수 접속조건<br>정의,<br>공동조건                                                                                                    | · 유용 전철 월 지원 전 전 전 전 전 전 전 전 전 전 전 전 전 전 전 전 전 전                                        |                   |
| i 😽 🔓 🖯 . i 🔍 🖾 🤇 🗋 422 💽                                                                                                    | 上 片   雪 雪 雪 雪 雪   ← → ↑ ↓ ↖ ↗ 15 -> ♡ - ③ - ♡ & 圆 ! Φ @ □ . !   田 쿠 芦 芦   伊 陽   田 @     | ). 関 🔍 🕼 👷        |
| 모델 🚺 혼합면 🗙                                                                                                    | 백면 × 환여 · · · · · · · · · · · · · · · · · ·                                             | 사망                |
| 1         ●         ●         ●         ●         ●         ●         ●         ●         ●         ●         ●         ●         ●         ●         ●         ●         ●         ●         ●         ●         ●         ●         ●         ●         ●         ●         ●         ●         ●         ●         ●         ●         ●         ●         ●         ●         ●         ●         ●         ●         ●         ●         ●         ●         ●         ●         ●         ●         ●         ●         ●         ●         ●         ●         ●         ●         ●         ●         ●         ●         ●         ●         ●         ●         ●         ●         ●         ●         ●         ●         ●         ●         ●         ●         ●         ●         ●         ●         ●         ●         ●         ●         ●         ●         ●         ●         ●         ●         ●         ●         ●         ●         ●         ●         ●         ●         ●         ●         ●         ●         ●         ●         ●         ●         ●         ● | 선 역 전 적 전<br>이용 전 역 전-1<br>다양양상<br>특류 전<br>역 전 등류 5<br>지리물 역전 등류 65<br>지리물 역전 등류 28<br> | z<br>Z<br>V       |
| 속성창 ▼ 무 ×                                                                                                    | ·····································                                                   | ×                 |
| 4 12 박 3<br>면적                                                                                                    | 접 속각 60 [deg] 없음 🗸                                                                      | 4                 |
|                                                                                                    | CPD 경계세트 유용하석 경계조건 세트-1 🗸 😹                                                             | ₩ ₽ ×             |
|                                                                                                    | [ 문 2 10 0 10 2 10 2 10 2 10 2 10 2 10 2                                                | √ J √ sec √8      |

- 1) "모델" 창 > "기하형상"에서 "임펠러 1"만 활성화합니다.
- 2) 작업화면에서 드래그하여 임펠러 2 의 표면(16개의 면)을 선택합니다.
- 3) 벽면이동효과의 조건선택으로 "임펠러 1"을 선택합니다.
- 4) "적용"을 클릭합니다.

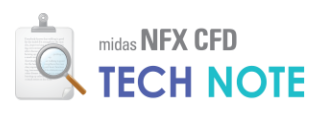

| ●       ●       ●       ●       ●       ●       ●       ●       ●       ●       ●       ●       ●       ●       ●       ●       ●       ●       ●       ●       ●       ●       ●       ●       ●       ●       ●       ●       ●       ●       ●       ●       ●       ●       ●       ●       ●       ●       ●       ●       ●       ●       ●       ●       ●       ●       ●       ●       ●       ●       ●       ●       ●       ●       ●       ●       ●       ●       ●       ●       ●       ●       ●       ●       ●       ●       ●       ●       ●       ●       ●       ●       ●       ●       ●       ●       ●       ●       ●       ●       ●       ●       ●       ●       ●       ●       ●       ●       ●       ●       ●       ●       ●       ●       ●       ●       ●       ●       ●       ●       ●       ●       ●       ●       ●       ●       ●       ●       ●       ●       ●       ●       ●       ●       ●       ●       ●       ●       ●                                                                                                          |                     |
|----------------------------------------------------------------------------------------------------|---------------------|
| ●       ●       ●       ●       ●       ●       ●       ●       ●       ●       ●       ●       ●       ●       ●       ●       ●       ●       ●       ●       ●       ●       ●       ●       ●       ●       ●       ●       ●       ●       ●       ●       ●       ●       ●       ●       ●       ●       ●       ●       ●       ●       ●       ●       ●       ●       ●       ●       ●       ●       ●       ●       ●       ●       ●       ●       ●       ●       ●       ●       ●       ●       ●       ●       ●       ●       ●       ●       ●       ●       ●       ●       ●       ●       ●       ●       ●       ●       ●       ●       ●       ●       ●       ●       ●       ●       ●       ●       ●       ●       ●       ●       ●       ●       ●       ●       ●       ●       ●       ●       ●       ●       ●       ●       ●       ●       ●       ●       ●       ●       ●       ●       ●       ●       ●       ●       ●       ●       ●                                                                                                          | 0 - 0               |
| ●         ●         ●         ●         ●         ●         ●         ●         ●         ●         ●         ●         ●         ●         ●         ●         ●         ●         ●         ●         ●         ●         ●         ●         ●         ●         ●         ●         ●         ●         ●         ●         ●         ●         ●         ●         ●         ●         ●         ●         ●         ●         ●         ●         ●         ●         ●         ●         ●         ●         ●         ●         ●         ●         ●         ●         ●         ●         ●         ●         ●         ●         ●         ●         ●         ●         ●         ●         ●         ●         ●         ●         ●         ●         ●         ●         ●         ●         ●         ●         ●         ●         ●         ●         ●         ●         ●         ●         ●         ●         ●         ●         ●         ●         ●         ●         ●         ●         ●         ●         ●         ●         ●         ●         ●         ●         ●                                                                                                            |                     |
| 予                                                                                                    |                     |
| 모임 · · · · · · · · · · · · · · · · · · ·                                                                                                    | 🕼 🖣                 |
|                                                                                                    |                     |
| Image: Second second second | , Ч<br>• Х<br>• Ф Х |

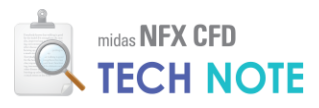

- 1) "모델" 창 > "기하형상"에서 "탱크"만 활성화합니다.
- 2) 윗면을 제외한 면을 모두 선택합니다.
- 3) "벽면이동효과 적용"을 비활성화합니다.
- 4) "확인"을 클릭합니다.

| Image: Constraint of the sector of the sector of | mids HYZ - (PFD01)<br>1014 유용의식 전석 결과분석 도구 사용으로<br>1019 귀하는 다음성 101 101 101 101 101 101 101 101 101 10 | - · · · · · · · · · · · · · · · · · · ·                                                                    |
|----------------------------------------------------------------------------------------------------|----------------------------------------------------------------------------------------------------|----------------------------------------------------------------------------------------------------|
| 방상         요소방         구조 정적여석         구조 정적여석         구조 정적여석         구조 정적여석         구조 정적여석         구조 정적여석         구조 정적여석         구조 정적여석         구조 정적여석         구조 정적         구조 정적여석         구조 정적여석         구조 정적         구조 정적         구조 정적 여석         구조 정적         구조 정적 여석         구조 정적         구조 정적 여석         구조 정적         주요 3         가 가 조         24         부분         부분 </td <td>지역4 유용적4 전석 월고분석 도구 사용으로<br/>한  전</td> <td>· 스타일 * 배경 * 언어 * @ - # X<br/>· 요니타명<br/>:구<br/>명 팩, # @ . : 20 팩, 16, 10, 10, 10, 10, 10, 10, 10, 10, 10, 10</td>                                                                                                    | 지역4 유용적4 전석 월고분석 도구 사용으로<br>한  전                                                                       | · 스타일 * 배경 * 언어 * @ - # X<br>· 요니타명<br>:구<br>명 팩, # @ . : 20 팩, 16, 10, 10, 10, 10, 10, 10, 10, 10, 10, 10 |
| 응답 방수 전용조건<br>정의,<br>공동조건         응답 방송 전용구단         법인 유동학생           ····································                                                                                                    |                                                                                                    | • <u>ध्र</u> ्यमध<br>:न<br>ज्र <b>म</b> ् <b>#</b> © . : <mark>छ</mark> <b>द. ध</b> ्र <b>९</b>            |
| Image: Second second second | ≝ ≝ ≝ ∰ ∰ ⊕ ( + <b>)                                 </b>                                              | 第号 井 🌚 . 🛛 🔀 🔍 🍋 🕺                                                                                         |
| 모텔         ▼ 8 ×         単型           만족         방로         42           다주         8245         1           다주         8241         1           다주         8241         1           다주         8241         1           다주         8241         1           다주         8241         1           다주         8241         1           다주         8241         1           다주         8241         1           다주         1         1           다주         1         1           다주         1         1           다주         1         1           다주         1         1           다주         1         1           다주         1         1           다주         1         1           다주         1         1                                                                                                    |                                                                                                    |                                                                                                    |
| 국무 전 중상세트-1 1     ·······························                                                                                                    |                                                                                                    | <u>ل</u> ا                                                                                                 |
| -약 특성 지정         *           ● □ □ □ 기 지정         □ □ ○ 기 지정           □ □ ◊ 레이지 지정         □ ○ 기본 요소양세트 1           □ □ 기본 요소양세트 1         □ □ ○ 기본 요소양세트 1           □ □ ○ 기본 요소양세트 1         □ □ ○ ○ ○ ○ ○ ○ ○ ○ ○ ○ ○ ○ ○ ○ ○ ○ ○ ○                                                                                                    | 2 C HC C HC C HC C HC C HC C HC C HC C                                                                 | σ <u>μ</u> γ                                                                                               |
| 속성창 ▼ 开 ×                                                                                                    | ☐ 벽면정치효과                                                                                               | ×                                                                                                    |
| 4 면 속성<br>미제                                                                                                    | 접촉각 60 [deg] 없음 🗸                                                                                      |                                                                                                    |
| 1 1 N                                                                                                    |                                                                                                    | 4                                                                                                    |
| 율 CFD :                                                                                                    | 경계세트 유통해석 경계조건 세트-1 → 🛒                                                                                | * † ×                                                                                                    |
| > 00<br>> 14400<br>> 31041<br>> 31041<br>> 20051<br>> 20052                                                                                                    | 명 (약 역 환원 4 작용)<br>이야기 만영화했답니다.<br>1 개의 동물과 173355 개의 요소가 설명되었습니다.<br>1 개의 동물과 17355 개의 요소가 설명되었습니다.   |                                                                                                    |

- 1) "유동해석 탭 > "입/출구단"을 클릭한 후 "출구단"을 선택합니다.
- 2) "탱크" 윗면을 선택합니다.
- 3) 종류를 "압력"으로 선택하고, 값으로 0을 입력합니다.
- 4) "확인"을 클릭합니다.

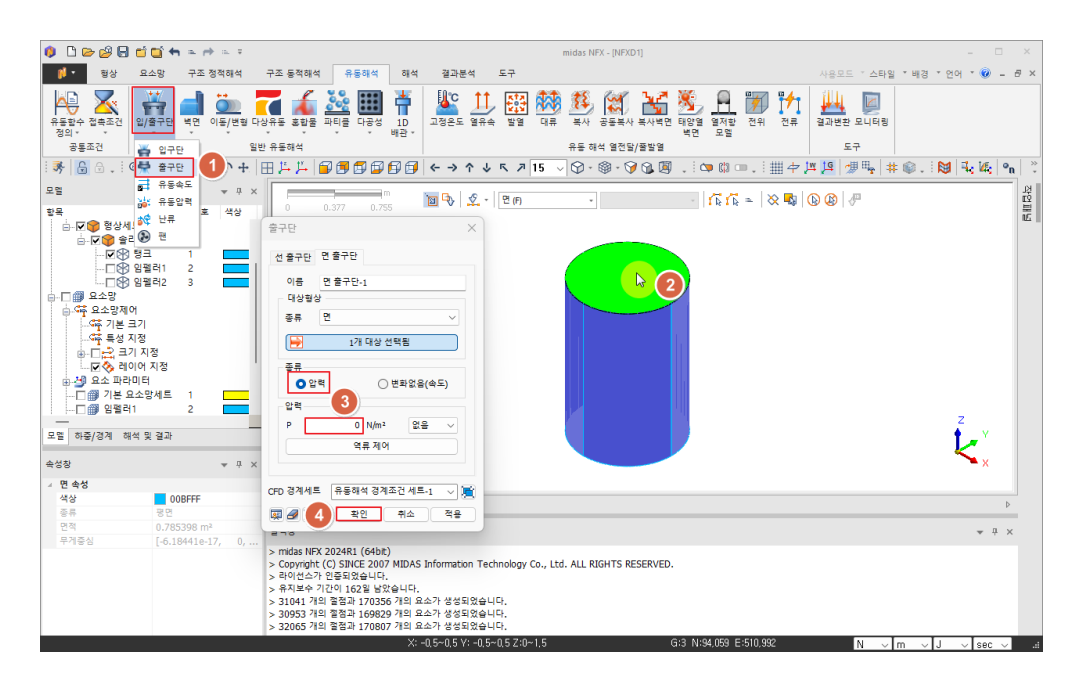

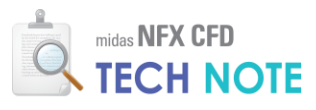

4-2-6. 해석 케이스 정의

- 1) "해석" 탭 > "단일해석"을 클릭합니다.
- 2) 이름에 "case1"을 입력합니다.
- 3) 해석 종류를 "과도상태 유동해석"으로 선택합니다.
- 4) "해석 제어"를 클릭합니다.
- 5) "고급 모듈..."을 클릭합니다.
- 6) "요소망변형"을 활성화하고 "확인"을 클릭합니다.
- 7) "시간간격"을 "0.002", "시간스텝개수"을 "3000"으로 입력합니다.4
- 8) "결과출력"의 "스텝간격"에 20을 입력합니다.

9) "확인"을 클릭합니다.

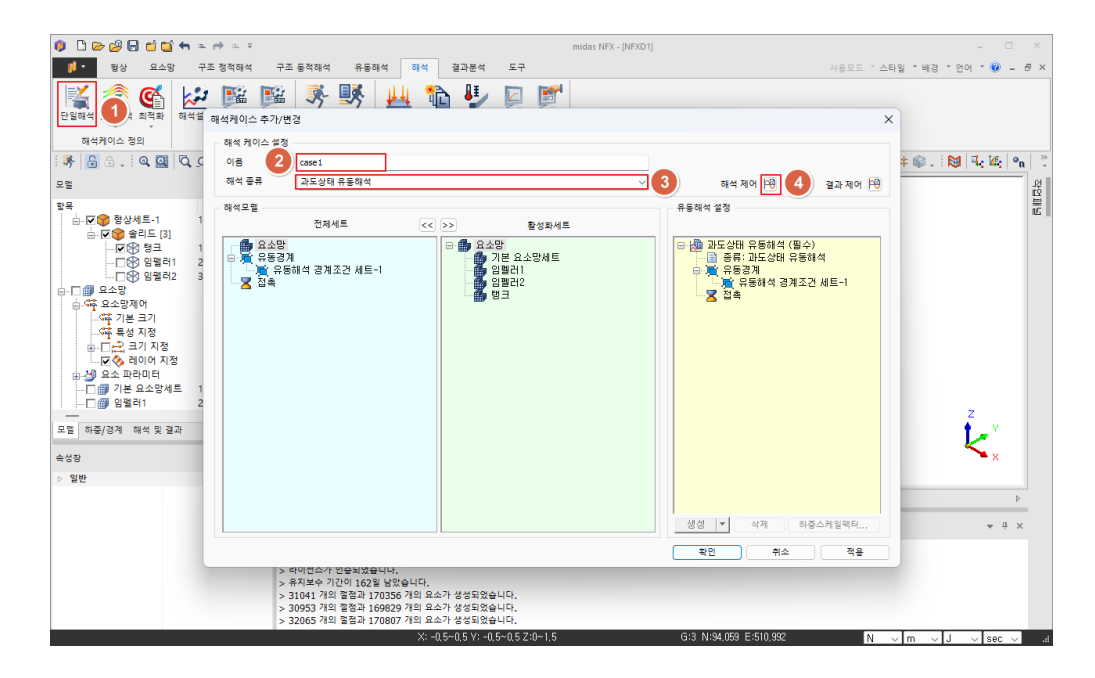

4 시간간격은 날개 표면의 요소망 크기를 임펠러의 접선속도로 나 눈 값보다 작은 값으로 설정합 니다.

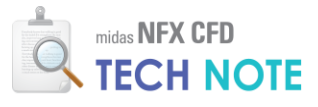

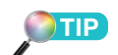

모니터링 위치는 값의 확인이 필요한 부분으로 선택합니다. 모 니터링을 지정하면 \*.grf 파일에 매 step마다 저장됩니다.

|                                                                           | 기터                              |                   |             |    |
|---------------------------------------------------------------------------|---------------------------------|-------------------|-------------|----|
| 모듈<br>☑ 일반유동                                                              |                                 |                   |             |    |
| <br>[] 열전달                                                                |                                 |                   |             |    |
| 🗌 고체열전달                                                                   |                                 |                   |             |    |
|                                                                           | 고급 모듈                           | 5                 | 고급 모듈       |    |
| 반복계산                                                                      |                                 |                   | - 고근 모듁     |    |
| 시간간격 🚺                                                                    | 0.002 sec                       |                   | □ 물질 확산     |    |
|                                                                           | 없음 🗸 🕎                          |                   | 🖉 요소망변형 🛛 🌀 |    |
| 시간스텝개수                                                                    | 3000                            |                   | ○ 전기장       |    |
| 최대반복횟수                                                                    | 3                               |                   | □ 다양유량      |    |
| 초기안정화스텝                                                                   | 0                               |                   |             |    |
| □ 재시작                                                                     |                                 |                   | ○ 1방향 상호작용  |    |
| 결과출력                                                                      | <b>C</b>                        |                   | ○ 2방향 상호작용  |    |
| 시작스텝                                                                      | 1 스텝간격 2                        | 0 Step            |             |    |
| 중간단계 재시작 파                                                                | 일생성                             |                   | 확인          | 취소 |
| 물리적 데이터                                                                   |                                 |                   |             |    |
|                                                                           | 101325 N/m <sup>2</sup>         |                   |             |    |
| 작동압력                                                                      |                                 |                   |             |    |
| 작동압력<br>중력 벡터                                                             | 0, 0, -1                        |                   |             |    |
| 작동압력<br>중력 벡터<br>대칭 평면                                                    | 0, 0, -1                        |                   |             |    |
| 작동압력<br>중력 벡터<br>대칭 평면<br>- 평면23 X - 위치                                   | 0, 0, -1                        | ) m               |             |    |
| 작동압력                                                                      | 0, 0, -1                        | ) m<br>) m        |             |    |
| 작동압력<br>중력 벽터<br>대칭 평면<br>명면23 X - 위치<br>명면31 Y - 위치<br>명편12 Z - 위치       | 0, 0, -1                        | ) m<br>) m<br>) m |             |    |
| 작동압력<br>충력 백터<br>대장 평면<br>명면23 X - 위치<br>명면31 Y - 위치<br>민중면12 Z - 위치      | 0, 0, -1                        | ) m<br>) m<br>) m |             |    |
| 작동압력<br>충력 백터<br>대장 평면<br>명면23 X - 위치<br>명면31 Y - 위치<br>민 평면12 Z - 위치     | 0, 0, -1<br>내부 반복계산 정의<br>초기 조건 | ) m<br>) m<br>) m |             |    |
| 작동압력<br>중력 백리<br>대정 광연<br>[ 공연23 X - 위치<br>[ 공연31 Y - 위치<br>[ 공연12 Z - 위치 | 0, 0, -1<br>내부 반복계산 정의<br>초기 조건 | ) m<br>) m<br>) m |             |    |

4-2-7. 계산 실행

1) "하중/경계" 창 > "유동해석 조건" 트리를 확장하여 "유동해석 경계조건 세트-1"을 비활성화합니다.

2) "모델" 창 > "요소망"을 활성화합니다.

3) "해석" 탭 > "모니터링"을 클릭합니다.

4) 탱크의 벽면에 해당하는 적당한 위치의 절점을 선택합니다.

5) 결과 종류는 "총 속도"를 선택합니다.

6) "확인"을 클릭합니다.

| 🏮 🗅 🗁 😂 🖶 🖆 😭 🐂 📼 🖻 💷 🔻                                                                                                    |                                                      | midas NFX - [NFXD1] - 🗆 🗵                                          |
|----------------------------------------------------------------------------------------------------|------------------------------------------------------|--------------------------------------------------------------------|
| 📫 🔹 형상 묘소망 구조 정적해석                                                                                                    | 구조 동적해석 유동해석 해석 결과분석 도구                              | 사용모드 * 스타일 * 배경 * 언어 * 🛞 🗕 🗗 🗙                                     |
| 단일해석 연계해석 최적화 해석설정 구조해석 유통                                                                                                    | · · · · · · · · · · · · · · · · · · ·                | 4                                                                  |
| 해석케이스 성의 해석옵션 성의                                                                                                    |                                                      |                                                                    |
| ୍ ୬ 🗟 🗟 - : ର୍ 🔛 ର୍ ସ୍ ନ ନ 🕂 🛛                                                                                                    | <u> </u>                                             | ♡ · ◎ · ♡ ③ 圆 .: ○ ◎ □ .: 曲 中 洱 煌   想 嘛   # ◎ .: №   4; 4;   ¶ ( . |
| 모델 👻 구 🗙                                                                                                    | 모니터링 정의 🛛 🗙 N                                        | · 「百百二 X 🔩 😡 🥔 🥔                                                   |
| 만족     번호     번호     석상       다 두 두 후 기억 참     1     1       다 두 두 후 의료 (3)     1       다 두 두 후 의료 (3)     1       다 두 두 후 의료 (3)     1       다 두 두 후 의료 (3)     1       다 두 두 후 의료 (3)     1       다 두 두 후 의료 (3)     1       다 두 두 후 의료 (3)     1       다 두 구 기본 크기     1       다 두 구 기본 크기     1       다 두 구 기본 크기     1       다 두 구 관 지장     1       바라 주 주 제 감 주는     1       바라 주 주 제 감 주는     1       바라 주 주 해 감 주는     1       마 분 주 문 해 감 주는     1       마 분 주 문 해 감 주는     1       마 분 주 문 해 감 주는     1       마 분 주 문 해 감 주는     1       마 분 주 문 해 감 주는     1       마 분 주 문 해 감 감     1       마 분 주 문 해 감 감     1       마 분 주 문 해 감 감     1       마 분 주 문 해 감 감     1       마 분 가 유 하여     1       다 가 나 아가     1 | 확장 면 부피         ···································· | LEI, ALL RIGHTS RESERVED.                                          |
| 모델 하중/경계 해석 및 결과                                                                                                    | X: -0.5~0.5 Y: -0.5~0.5 Z:0~1.67                     | 7 G:3 N:94,059 E:510,992 N → M → J → Sec →i                        |

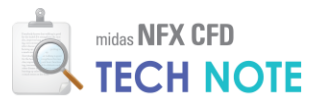

1) "해석" 탭 > 해석옵션 정의 - "유동해석"을 클릭합니다.
 2) '2-레벨 압력 프리컨디셔너"를 비활성화합니다.
 3) "확인"을 클릭합니다.

🏮 🗋 🗁 🖉 🖯 🖆 🖬 🖘 🗠 🖘 midas NFX - [NFXD1] 사용모드 \*스타일 \*배경 \*언어 \* 🛞 🗕 🗗 🗙 × 4 [5] ₩ . : < > © © . : : # + /= /= /= # @ . : [8] < 4; W; |•n | .: 프로세서 개수 프로세셔 개수 GPU 자원 사용 요소적용공식 하이브리드 (정확성) 감자적분 (효율성) ● 표준 (안정성) 하줖/경계 ▼ 무 × 🗌 고속 어셈블 사용 작업패널 🖻 🔹 176 f 🗄 = 🛛 🗙 💊 🚱 🥜 함목 ④ C:#\_CFD\_WORK#2024-07 Midas 업데... 번호 ○ 다중프런트 안정화 레벨 1 연립방정식 해법 재시도 횟수 1 ◆ 현황상 기법 □ 2- 레필 압력 프리컨디셔너 □ 고자 물완전 IU 문해법 □ 다중 레벌 프리컨디셔너 등긴 레벌 완화 계수 최초 / 최종 레벌 완희 계수 0.3 0.7 모델 하중/경계 해석 및 결과 Ł, 유동해석 재료 속성장 유용에 국 가수 압축성 술버 종류 비압축성 일반 압축성 종류 이상기체(점성) 4 🚺 NFXD1 🗙 출력장 기본값으로 저장 3 확인 취소 \* † × 기본값으로 저항 전 전 지수 (46bt) > Copyrupt (C) SINCE 2007 MIDAS Information Technology Co., Ltd. ALL RIGHTS RESERVED. > 위신선수가 인물이었습니다, > 위시번수가 인물이었습니다, > 위치년처 기업 물질지 170556 개의 요소가 상업되었습니다, > 20053 개일 물질지 170807 개의 요소가 상업되었습니다, > 20053 개일 물질지 170807 개의 요소가 상업되었습니다, X: -0.5~0.5 Y: -0.5~0.5 Z:0~1.67 G:3 N:94,059 E:510,992 N 🗸 m √ sec √ .d ~ J

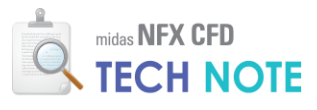

- 1) "파일"을 클릭 후 "저장"(또는 다른 이름으로 저장)을 선택합니다.
- 2) 파일 이름으로 "2 축교반기\_따라하기"를 입력합니다.
- 3) "저장"을 클릭합니다.

| 🕼 🗅 🗁 🥵 🗟 🖆 😭 🐂 🖘 🔿 🖘 🔹            |                                                                                                    | midas NFX - [NFXD1]                   | - 🗆 ×                                                                                                    |
|------------------------------------|----------------------------------------------------------------------------------------------------|---------------------------------------|----------------------------------------------------------------------------------------------------|
| - tg                               |                                                                                                    | 7                                     | 사용모드 *스타일 *배경 * 언어 * 🎯 🗕 🗗 🗙                                                                                                    |
| 새로 만들기(N) 최근에 사용한 파<br>새 문서를 만듭니다. | 2                                                                                                    |                                       |                                                                                                    |
| 열기(0)<br>기존문서를 엽니다.                |                                                                                                    | , ⊅ 15 - ∨ 🖓 - ⊚ - 🮯 🍇 🗐 ., : 🗢 🛱 🚥 . | ::::::::::::::::::::::::::::::::::::                                                                                                    |
| 지장(S)<br>활성문서를 저장합니다.              | <i></i>                                                                                                    | [본 → 모든 기하형상 (P) → 1 1 k 1 k =        |                                                                                                    |
| 다른 이름으로 저장(A)                      | () 다른 이름으로 저장                                                                                                    | ×                                     |                                                                                                    |
| N 활성문서를 새 이름으로 저<br>장합니다.          | $\leftarrow$ $\rightarrow$ $\checkmark$ $\uparrow$ $\blacksquare$ « Vol.3 » CFD                                                                                   | ✓ ♂ CFD테크노트 - 2족교반기 검                 |                                                                                                    |
| 불러오기 (1)<br>선택파일을 불러옵니다.           | 구성 ▼ 새 쫄더                                                                                                    | ≣ • 9                                 |                                                                                                    |
| 내보내기(E)<br>환성문서를 내보냅니다. ,          | ☆ 홈 이름 ○ 이름 ○ 이름 ○ 이eDrive - Perso                                                                                                    | ^ 수정한 날파 유형<br>입지하는 항목이 없습니다.         |                                                                                                    |
| 닫기(C)<br>활성문서를 닫습니다.               | 5월 바탕 화면                                                                                                    |                                       | z                                                                                                    |
| 모두 닫기<br>모든 문서를 닫습니다.              | 달 문서                                                                                                    |                                       | k, v statistica statistica statistic<br>a statistica statistica statist |
|                                    | 파일 이름(N): 2축교반기_따라하기                                                                                                    | <b>2</b> ~                            | ]                                                                                                    |
|                                    | 4 파일 형식①: midas NFX Files(*.nfx)                                                                                                    | ~                                     | 4                                                                                                    |
|                                    | 출력<br>> n<br>                                                                                                    | 3         저장(5)         취소            | + # ×                                                                                                    |
|                                    | > 라이선스가 인플되었습니다.<br>> 유지보수 기간이 162일 남았습니다.<br>> 31041 개의 열점과 170356 개의 요소가 생성되었습니다<br>3 30953 개의 결점과 16922 개의 요소가 생성되었습니다<br>> 32065 개의 결점과 170807 개의 요소가 생성되었습니다 | 9.<br>9.<br>9.                        |                                                                                                    |
|                                    | X: -0.5~0.5 Y: -0.5~                                                                                                    | 0.5 Z:0~1.67 G:3 N:94,059 E:510       | .992 N ∨ m ∨ J ∨ sec ∨i                                                                                                    |

1) "해석" 탭 > "실행"을 클릭합니다.
 2) "CASE1"이 활성화 되어있는지 확인한 후 "확인"을 클릭합니다.

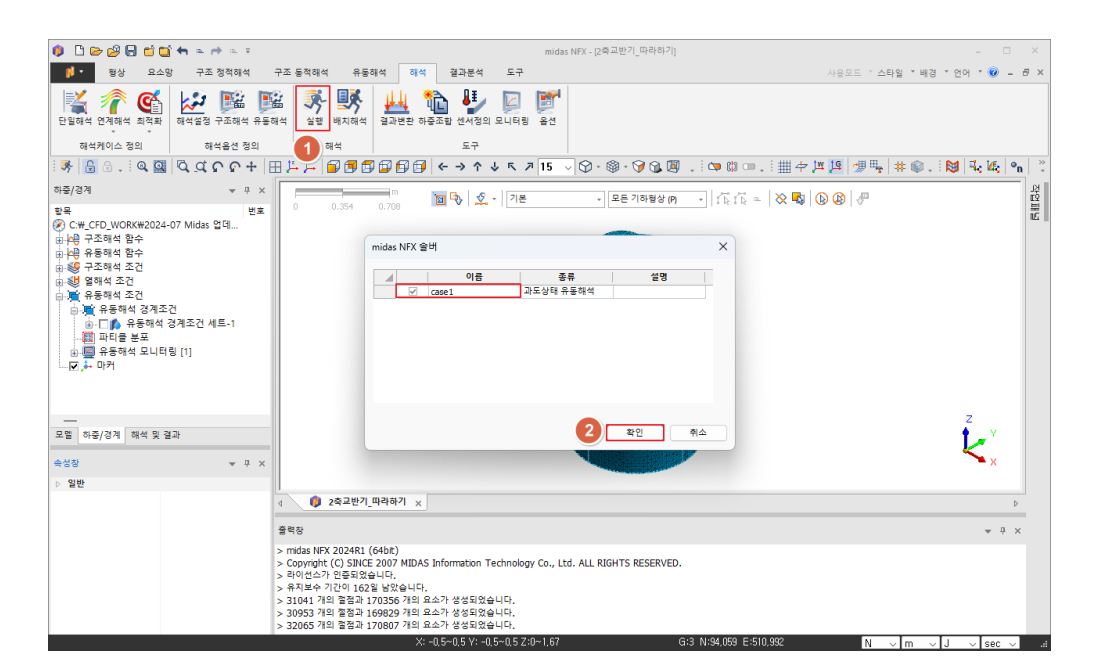

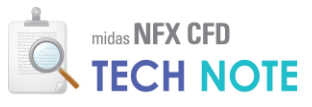

### 1) "NORM GRAPH"와 출력창으로 Norm 값이 떨어지는지 확인합니다.

2) 모니터링 값이 정상상태에 도달했는지 확인합니다.

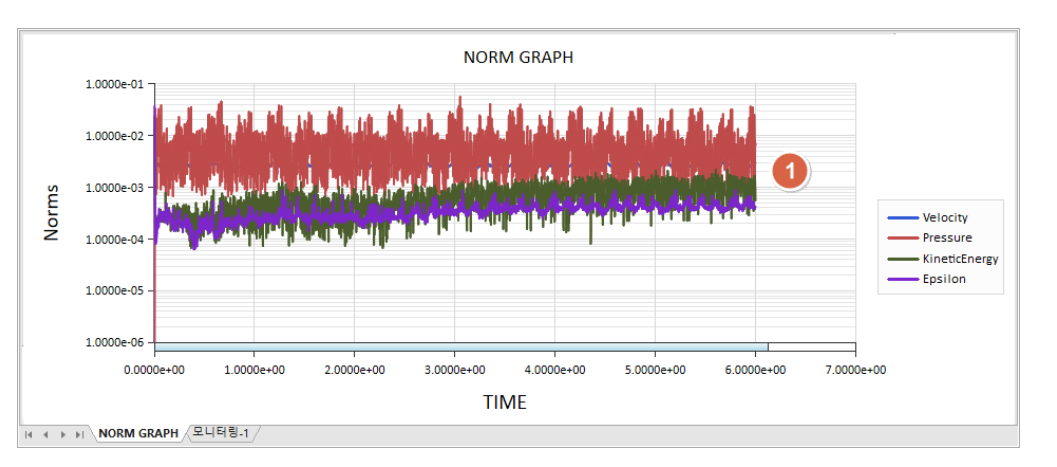

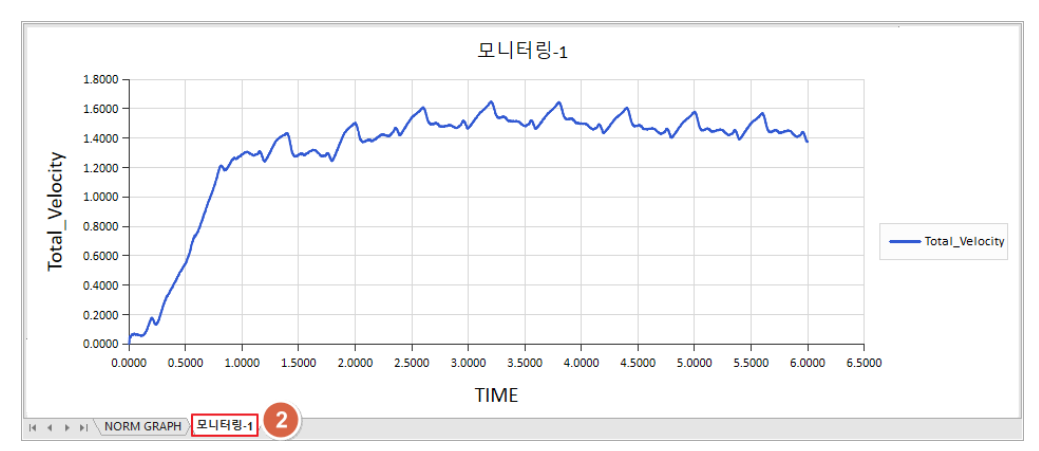

**TIP** 중첩요소망을 이용한 2축교반기

해석의 경우 임펠러의 상호작용 으로 유동현상이 계속 변화하기 때문에 Norm값이 0.001까지 떨 어지지 않을 수 있습니다. Norm 값이 전반적으로 낮아지는지 관 찰합니다.

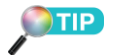

모니터링 위치에 따라 정상상태 에 도달하는 시간이 달라집니다. 따라서 해석목적에 맞는 곳에 모니터링을 하고 그 값이 일정 해 질 때 까지 반복계산을 수행 해야 합니다.

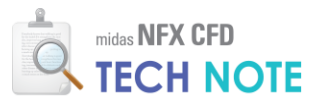

4-2-8. 결과 검토

- 1) "해석 및 결과" 창 > "결과" 트리에서 최종스텝의 "총속도"를 더블클릭합니다.
- 2) "절단모델 보이기"를 클릭합니다.
- 3) 평면방향을 "Z"로 선택합니다.
- 4) 작업화면에서 회색으로 표시되는 평면을 드래그하여 원하는 위치로
- 이동시킵니다.
- 5) "추가"를 클릭합니다.
- 6) "닫기"를 클릭합니다.

|                                                                                                    | aide NEV DOG                                                                                                    | 1671 (G.2.817)                                                                                                    |
|----------------------------------------------------------------------------------------------------|----------------------------------------------------------------------------------------------------|----------------------------------------------------------------------------------------------------|
|                                                                                                    | midas NPX - (2~~~                                                                                                    |                                                                                                    |
| ·····································                                                                                                    | ·조 동적해석 유동해석 해석 결과분석 도구                                                                                                    | 사용모드 * 스타일 * 배경 * 언어 * 👀 🗕 🗗                                                                                                    |
| <ul> <li>● 컨투어</li> <li>● 컨투어유형 · ● 결과 선 ·</li> <li>● 디어어그램 ● 채우기유형 · ● 변형형상 ·</li> <li>○ 벡터 ·</li> <li>● 전화 ·</li> <li>○ 벡터 ·</li> <li>● 결과 생상 ·</li> <li>○ 정반</li> </ul> | Ⅰ         결과태그         ♪         사용자정의 수식         Σ↑         반력함계         군         군         관         군         관         군         관         군         관         관         관         관         관         관         관         관         관         관         관         관         2         관         관         관         관         관         관         2         관         관         관         관         관         관         관         2         관         관         2         관         관         2         관         2         적         2         적         2         2         적         2         2         적         2         3         1         3         1         3         1         3         1         1         1         1         1         1         1         1         1         1         1         1         1         1         1         1         1         1         1         1         1         1         1         1         1         1         1         1         1         1         1         1         1         1         1         1         1         1         1 | 전 유체적석 · 2 레진도 2 점점공급 · 2 전 전 전 · 2 전 전 · 2 전 전 · 2 전 전 · 2 전 전 전 · 2 전 전 전 · 2 전 전 전 · 2 전 전 전 · 2 전 전 전 · 2 전 전 전 · 2 전 전 전 · 2 전 · 2 D · 2 D · 2 |
|                                                                                                    | 上上 日月月日日日                                                                                                    | - · · · · · · · · · · · · · · · · · · ·                                                                                                    |
| 대 및 일급 · · · · · · · · · · · · · · · · · ·                                                                                                    | 0 0.374 0.749 <b>№ % ⊄ -   55 (0)</b>                                                                                                    | 2 fi =   ⊗ ℝ   ③ @ /<br>Full FL/M<br>VL. X7, misc<br>+3.26<br>+5.27<br>+4.40<br>+3.39<br>+4.40<br>+3.39<br>+4.40<br>+3.39<br>+4.40<br>+3.42<br>+2.23<br>+2.44<br>+1.47<br>Z                                                                                                    |
| 모멸 하중/경계 해석 및 결과                                                                                                    |                                                                                                    | +0.99                                                                                                    |
| 속성장                                                                                                    | [DATA] case1, 과도상태 유통해석 (필수), CFD : INCR=0151 (TIME=6), [UNIT] !                                                                                                    | V, m +0.00                                                                                                    |
| 전투어 ~                                                                                                    | ▶ ■ 🚽 🌇 🕎 📥 레벨 3 (보통) 🗸                                                                                                    |                                                                                                    |
| ⊿ 컨투어 ▲                                                                                                    | 4 0 2축교반기_따라하기 × 0 CFD 그래프                                                                                                    | þ                                                                                                    |
| 전투어유형 연속                                                                                                    |                                                                                                    |                                                                                                    |
| 채우기 면그리기                                                                                                    | 출력장                                                                                                    | * † ×                                                                                                    |
| 색상 컨투어                                                                                                    | > TOTAL CPU TIME : 11161.3 sec                                                                                                    |                                                                                                    |
| 4 전투역전<br>  #0171 False                                                                                                    | > WALL CLOCK TIME : 18172.6 sec                                                                                                    |                                                                                                    |
| Haise                                                                                                    | SOLVER FINISHED AT : 2024/07/28 16:11:26                                                                                                    |                                                                                                    |
| 4570 1                                                                                                    | > TOTAL WARNINGS : 5843                                                                                                    |                                                                                                    |
|                                                                                                    | > Solver was terminated successfully!                                                                                                    | 1                                                                                                    |
| 적용                                                                                                    |                                                                                                    |                                                                                                    |
|                                                                                                    | X: -0.5~0.5 Y: -0.5~0.5 Z:0~1.67                                                                                                    | G:3 N:94,059 E:510,992 N ∨ m ∨ J ∨ sec ∨                                                                                                    |

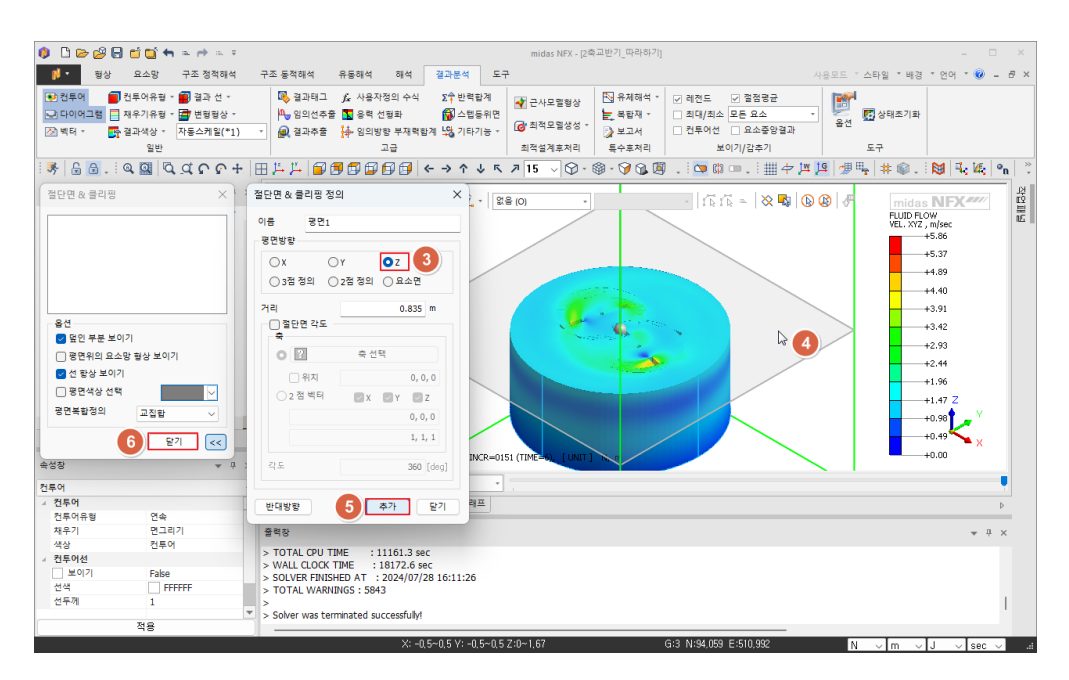

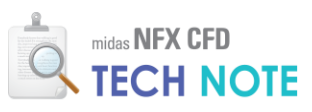

- 1) "결과분석" 탭 > "결과 선"을 클릭한 후 "특징 선"을 선택합니다.
- 2) "변형형상"을 "변형후 형상"으로 선택합니다.
- 3)"스케일"을 "실제스케일"로 변경합니다.
- 4) "멀티-스텝 애니메이션 녹화"를 활성화합니다.
- 5) "재생"을 클릭합니다.
- 6) "저장"을 클릭합니다.
- 7) 파일 이름을 "단면속도"로 입력합니다.
- 8) "저장"을 클릭합니다(작업 디렉토리에 동영상 파일이 생성됩니다).

| 🋕 🗅 🍉                                                     | 🖉 🔲 🖆 📫 🐂 🛸 🔿 🛸                                                                    | ÷    |                                         |                                       |                                              | mic                           | las NFX - 124          | 교반기 따라하기)                                                                 |                                                                   |                                                                              |         |             | - 1                                 | - ×      |
|-----------------------------------------------------------|------------------------------------------------------------------------------------|------|-----------------------------------------|---------------------------------------|----------------------------------------------|-------------------------------|------------------------|---------------------------------------------------------------------------|-------------------------------------------------------------------|------------------------------------------------------------------------------|---------|-------------|-------------------------------------|----------|
| 1                                                         | 형상 유수만 구조정전해                                                                       |      | 구조 도전해성                                 | 유도해석 해석                               | 경과분성                                         | 6. <del>2</del>               |                        |                                                                           |                                                                   |                                                                              |         | 스타와 * 배경    | * 90 * 🙆                            | _ @ ×    |
| <ul> <li>● 컨투어</li> <li>● 다이어:</li> <li>○ 박터 *</li> </ul> | 전투·1 ( 2 3 4 4 4 4 4 4 4 4 4 4 4 4 4 4 4 4 4 4                                     |      | 2         결과태그           3         1과추출 |                                       | Σ수반력합<br>중 스텝등<br>함계 복상 기타기                  | 2계<br>중위면<br> 등 ▼ @ 최적<br>최적실 | 모말형상<br>모멸생성 ~<br>계후처리 | <ul> <li>N 유체해석 *</li> <li>▲ 복합재 *</li> <li>&gt; 보고서<br/>특수후처리</li> </ul> | <ul> <li>✓ 레전드</li> <li>▲대/최소</li> <li>전투어선</li> <li>보</li> </ul> | <ul> <li>✓ 절점평균</li> <li>모든 요소</li> <li>□ 요소중양결과</li> <li>○이기/감추기</li> </ul> | - E     | 사태초기화<br>도구 |                                     |          |
| : 🦻 🔓                                                     | 🗃 결과 선 🔹                                                                           | +. [ | E 🏝 🏝 🍘                                 | 🖪 🗊 🗊 🗊 🗊                             | $\leftarrow \rightarrow \uparrow \downarrow$ | レベブ 15                        | ~ Ø •                  | 🕸 • 🍞 😘 🖉                                                                 | ) 📜 i 😋 🗱                                                         | ••••••                                                                       | n 18 🌁  | ¶, # ©.∃    | 🔀 🗄 🍇                               | °n ÷     |
| 해석 및 결고                                                   | 선없음                                                                                | α×   |                                         |                                       |                                              |                               |                        |                                                                           |                                                                   |                                                                              |         |             |                                     | 보        |
| 함목                                                        | 요소망 선<br><ul> <li>보소망 선</li> <li>모소망 선</li> <li>자유면 요소망 선</li> </ul>               | 3    | 0 0.2                                   | 13 0.426                              | <b>⊡</b> •}   <u>\$</u> •                    | · 없음 (O)                      | •                      |                                                                           |                                                                   | <sup>™</sup> k =   X <b>№</b>   (                                            | 0 🕲   🖑 | FLUID FLO   | W<br>w<br>, m/sec<br>+6.42<br>+5.89 | 12 III 2 |
|                                                           | <ul> <li>변형형상 →</li> <li>변형전 형상</li> <li>/ 변형후 형상</li> <li>변형+변형전 (요소망)</li> </ul> |      |                                         |                                       |                                              |                               |                        |                                                                           |                                                                   |                                                                              |         |             | +5.35<br>+4.82<br>+4.28<br>+3.75    |          |
|                                                           | 변혈+변혈전 (특징경계선)<br>변형+변혈전 (쉐이딩)<br>변형+변형전 (쉐이딩투명)                                   | 1    |                                         |                                       |                                              |                               |                        |                                                                           |                                                                   |                                                                              |         |             | +3.21<br>+2.68<br>+2.14<br>+1.61 Z  |          |
| <br>모델 하중<br>속성창                                          | 자동스케일(*1)<br>실제스케일<br>자동스케일(*0.5)                                                  | р ×  | [DATA] case                             | <b>4</b> _상태 유동해석 (*                  | 월수), CFD : INC                               | IR=0057 (TIME=                | 2.24), [UN             | IT] N, m                                                                  |                                                                   |                                                                              |         |             | +1.07<br>+0.54<br>+0.00             |          |
| TEO                                                       | 자동스케일(*2)                                                                          |      | í 🕨 🖬 🔛                                 | 🐁 🔶 🕹   레벨 3                          | 보통)                                          |                               |                        |                                                                           |                                                                   |                                                                              |         |             |                                     |          |
| ⊿ 컨투어                                                     |                                                                                    | ×    | 000                                     | '반기 따라하기 ×                            | 🌔 CFD 그래프                                    | Ξ.                            |                        |                                                                           |                                                                   |                                                                              |         |             |                                     | Þ        |
| 컨투어유                                                      | 명 연속                                                                               |      |                                         | ) <u> </u>                            | •                                            |                               |                        |                                                                           |                                                                   |                                                                              |         |             |                                     | -        |
| 채우기                                                       | 면그리기                                                                               |      | 출력장                                     |                                       |                                              |                               |                        |                                                                           |                                                                   |                                                                              |         |             | * i                                 | ×        |
| · · · · · · · · · · · · · · · · · · ·                     | 신부어                                                                                |      | > TOTAL CPU T                           | TIME : 11161.3 s                      | ec                                           |                               |                        |                                                                           |                                                                   |                                                                              |         |             |                                     |          |
| _ 보이7                                                     | False                                                                              |      | > WALL CLOCK                            | TIME : 18172.6 :<br>SHED AT : 2024/07 | ec<br>28.16:11:26                            |                               |                        |                                                                           |                                                                   |                                                                              |         |             |                                     |          |
| 선색                                                        | FFFFFF                                                                             |      | > TOTAL WARK                            | VINGS : 5843                          |                                              |                               |                        |                                                                           |                                                                   |                                                                              |         |             |                                     |          |
| 선두께                                                       | 1                                                                                  |      | ><br>> Colver was to                    | minated successfully                  |                                              |                               |                        |                                                                           |                                                                   |                                                                              |         |             |                                     | T        |
|                                                           | 적용                                                                                 |      | > sower was te                          | inimated successfully                 |                                              |                               |                        |                                                                           |                                                                   |                                                                              |         |             |                                     |          |
| Beady                                                     |                                                                                    |      |                                         | ¥• -                                  | 15~05 V:=0                                   | 5~0.5.7:0~1.63                |                        |                                                                           | G:3 N:94 059                                                      | E-510 992                                                                    | N       |             | 1                                   |          |

| 🏮 다른 이름으로 저장                                                                                                    |                                   |               |                   | ×     |
|----------------------------------------------------------------------------------------------------|-----------------------------------|---------------|-------------------|-------|
| $\leftarrow \rightarrow \checkmark \uparrow$                                                                                    | Vol.3 > CFD                       | ~ C           | CFD테크노트 - 자유수면해석  | ρ     |
| 구성 ▼ 새 폴더                                                                                                    |                                   |               | ≣ ▼               | 0     |
| <ul> <li>▲ 홈</li> <li>▲ 갤러리</li> <li>→ OneDrive - Perso</li> <li>● 바탕 화면</li> <li>◆ 다운로드</li> <li># 문서</li> <li>▲ 자진</li> </ul> | 이름                                | ^<br>일치하는 항목( | 수정한 날짜<br>이 없습니다. | 05 AC |
| 파일 이름(N): 단<br>파일 형식(T): M                                                                                                    | 면속도 <b>7</b><br>ovie File (*.avi) |               |                   | ~     |
| ▲ 폴더 숨기기                                                                                                    |                                   | 8             | 저장(S) 취소          |       |